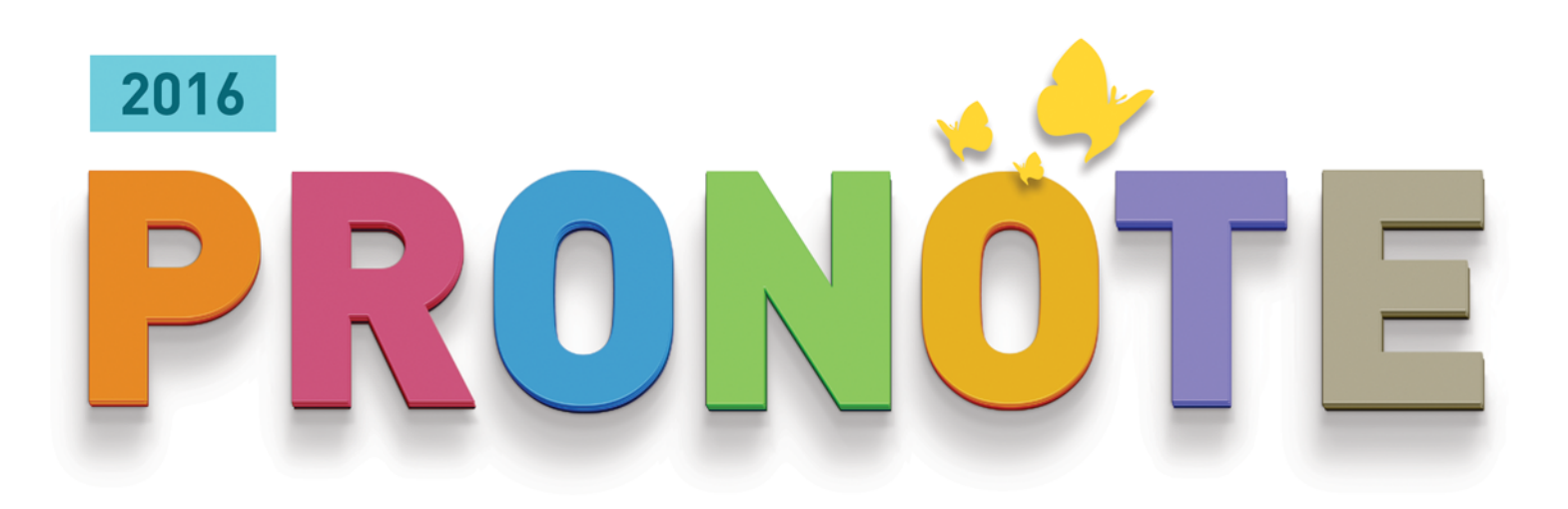

# LA GUIDA PRATICA

# GUIDA AREA DOCENTI

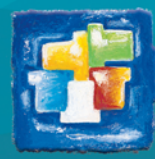

# Indice

# Presentazione dell'Area Docenti

| Scheda 1 - Connettersi          | 4  |
|---------------------------------|----|
| Scheda 2 - Schermata principale | .6 |
|                                 |    |

# Registro

| Scheda 3 - Compilare il registro                         | 9   |
|----------------------------------------------------------|-----|
| Scheda 4 - Creare i programmi                            | 14  |
| Scheda 5 - Modificare un programma                       | .15 |
| Esercizi<br>Sabada C. Creana da di acamini nan di alumni | 10  |
| Scheda 6 - Creare degli esercizi per gli alunni          | .19 |

# Voti e Pagelle

| Scheda 7 - Voti e Pagelle | 30 |
|---------------------------|----|
|---------------------------|----|

# Presentazione dell'Area Docenti

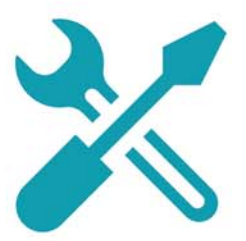

# Scheda 1 - Connettersi

DA SAPERE: l'Area Docenti è un'area Web dedicata che non richiede alcuna installazione di software. È accessibile da qualsiasi postazione connessa a internet (Mac, PC, Linux...) con un browser (Internet Explorer, Firefox, Safari, Chrome, ecc...) nonché tramite smartphone.

# 1 - Connettersi all'Area Docenti

Per entrare nella vostra Area Docenti, dovete autenticarvi con l'identificativo e la password che vi sono state fornite dall'istituto

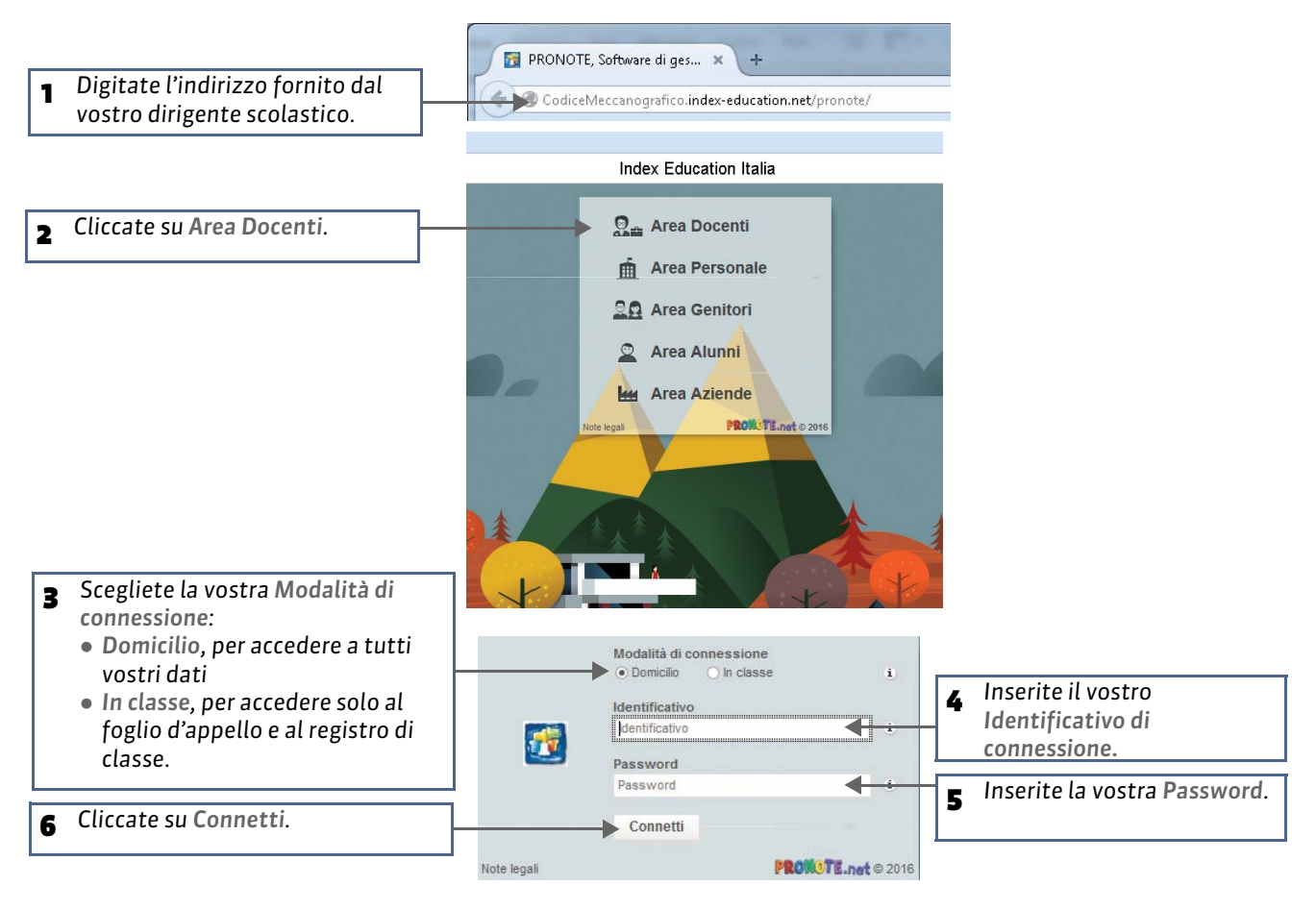

#### > Per connettersi alla propria Area tramite smartphone

Per connettersi alla propria Area tramite smartphone, è consigliabile utilizzare l'apposita interfaccia.

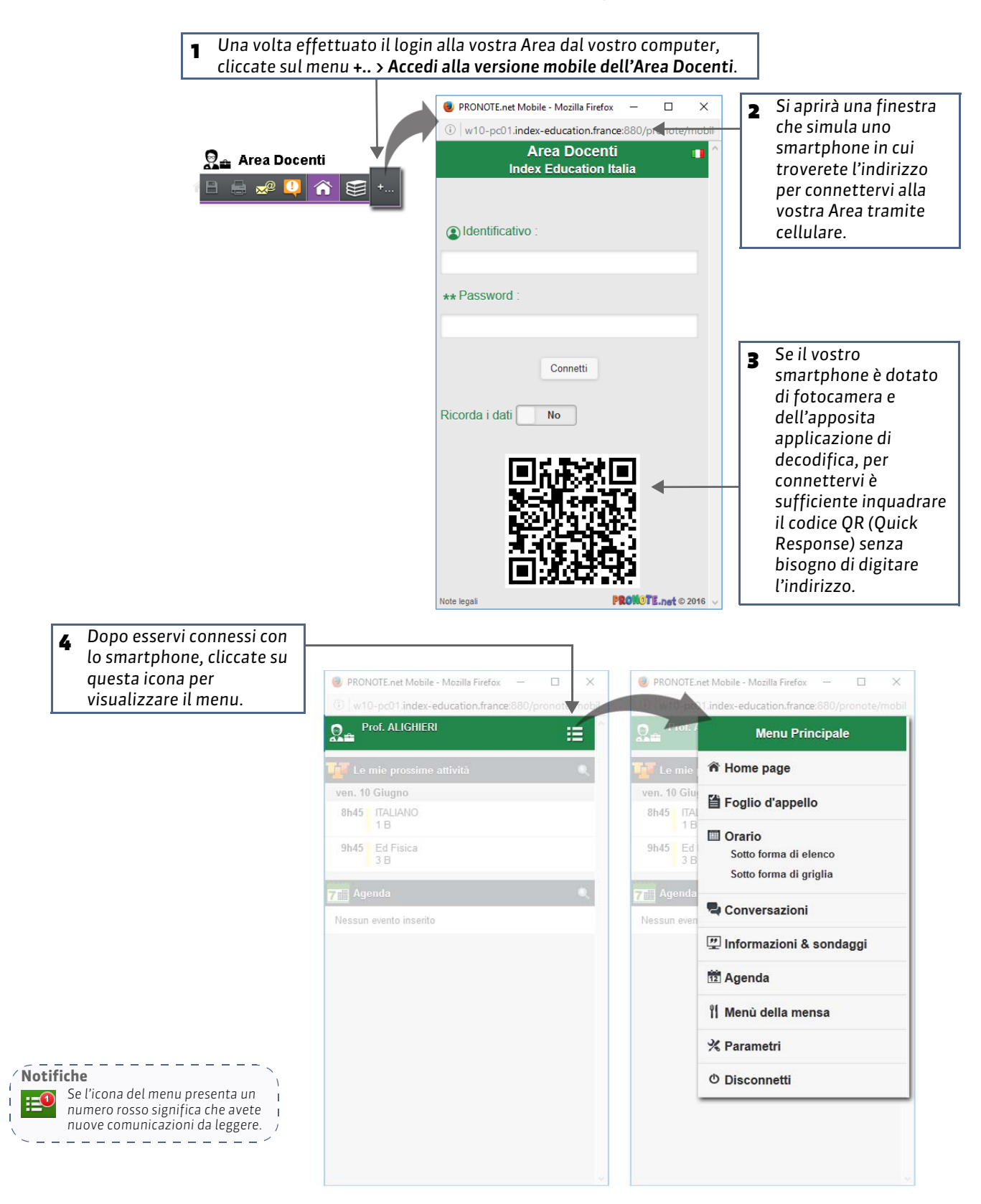

# Scheda 2 - Schermata principale

DA SAPERE: una volta effettuato il login alla vostra Area, sulla schermata principale avete a disposizione lo stato del vostro orario e delle vostre attività nonché tutte le comunicazioni relative alla settimana in corso. Tramite le barre e i menu potete accedere al dettaglio di tutte le altre visualizzazioni.

## 1 - Visualizzare i dati essenziali

Una volta effettuato l'accesso, sulla schermata principale con un colpo d'occhio avete subito a disposizione il vostro orario e tutte le informazioni sulla settimana corrente.

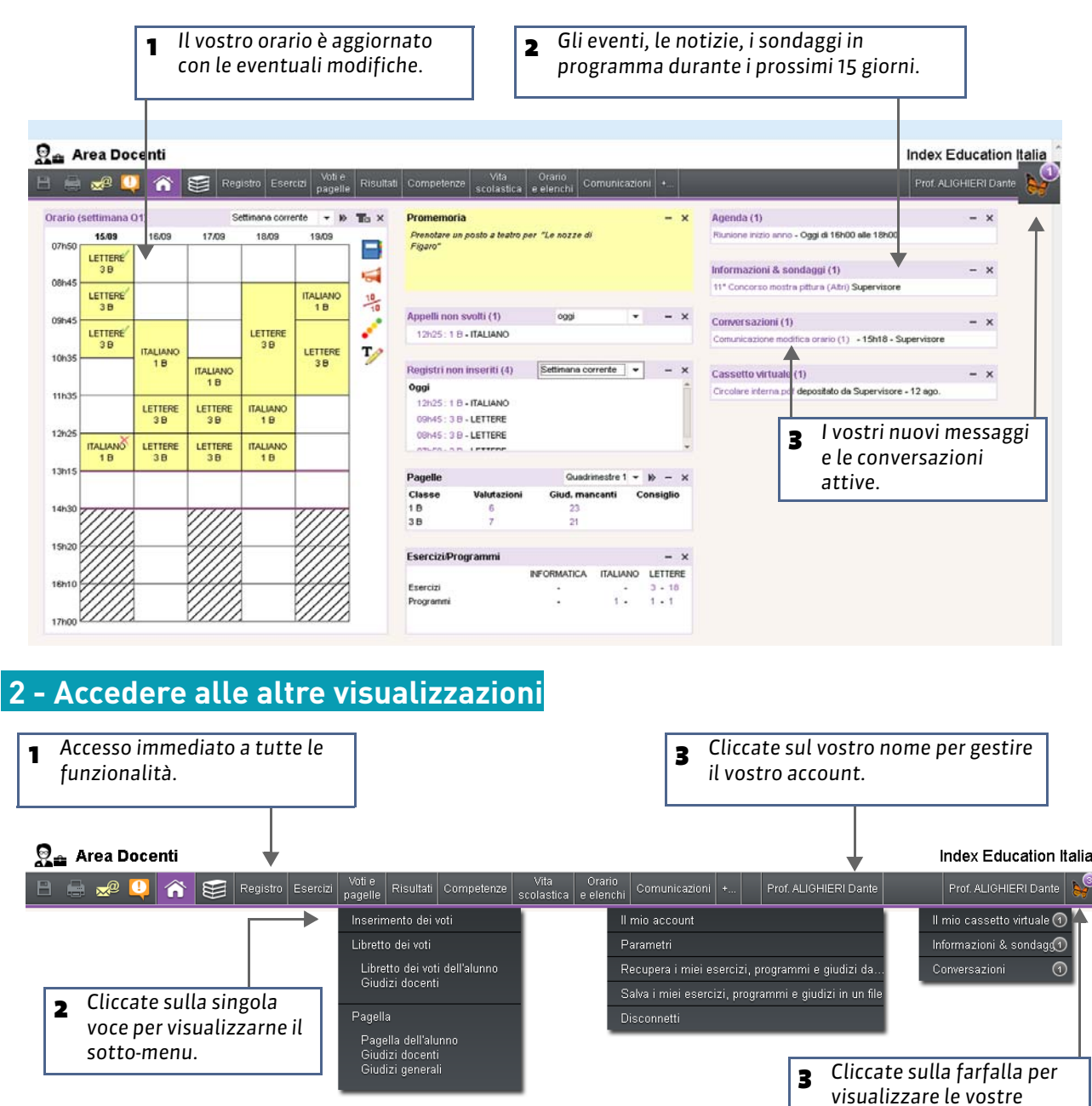

notifiche.

# 3 - Elenco delle stampe possibili (stampante e PDF)

| • Voti e pagelle               | · · · • Registro                    |
|--------------------------------|-------------------------------------|
| Libretto dei voti dell'alunno  | Compiti assegnati                   |
| Pagella dell'alunno            | Contenuto delle attività            |
|                                | Registro delle classi               |
| <ul> <li>Competenze</li> </ul> |                                     |
| Pagella                        | • Voti e pagelle                    |
|                                | Inserimento dei voti                |
| Orario e elenchi               | Libretto dei voti > Giudizi docenti |
| Il mio orario                  | Pagella > Giudizi docenti           |
| Alunni > Orario                |                                     |
| Classi/raggruppamenti > Orario | • Risultati                         |
| Docenti > Orario dei docenti   | Tabellone per classe                |
| Orario delle aule              |                                     |
|                                | • Competenze                        |
|                                | Conferma                            |
|                                | • Vita scolastica                   |
|                                | Dossier di vita scolastica          |
|                                | • Orario e elenchi                  |
|                                | Classi/raggruppamenti > Fotogallery |
|                                | Comunicazione                       |
|                                | Agenda                              |
|                                | Calendario scolastico               |
|                                |                                     |
|                                |                                     |

# 4 - Scaricare il Client PRONOTE dalla propria Area

Potete scaricare il Client PRONOTE sulla vostra macchina cliccando sull'apposita icona presente sulla barra della vostra Area Docenti

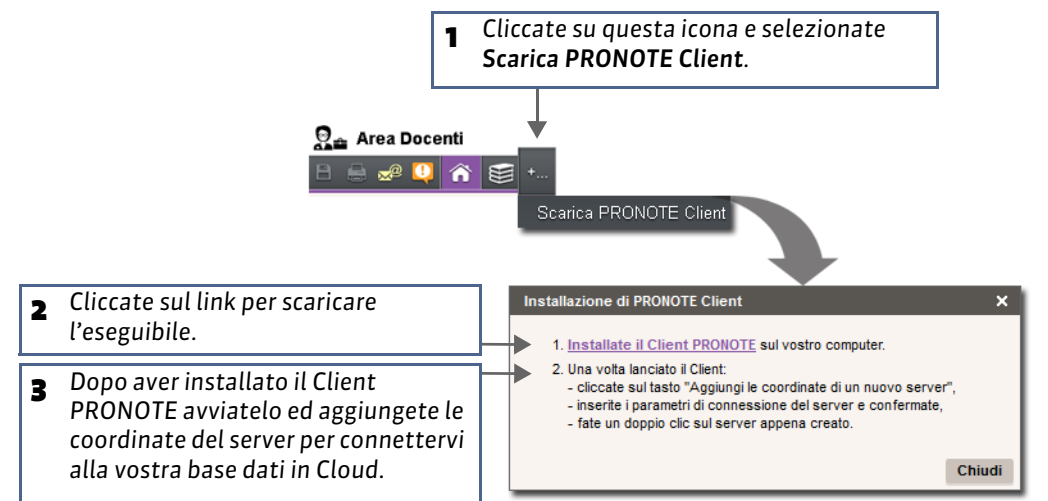

# Registro

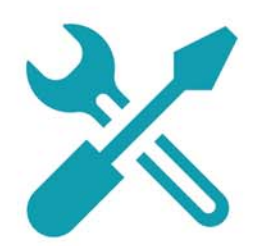

# Scheda 1 - Compilare il registro

DA SAPERE: la visualizzazione Registro permette la compilazione del registro stesso ed è disponibile sia nella modalità d'accesso In classe che a Domicilio. Le procedure da seguire per l'inserimento sono simili a quelle utilizzate nel Client PRONOTE.

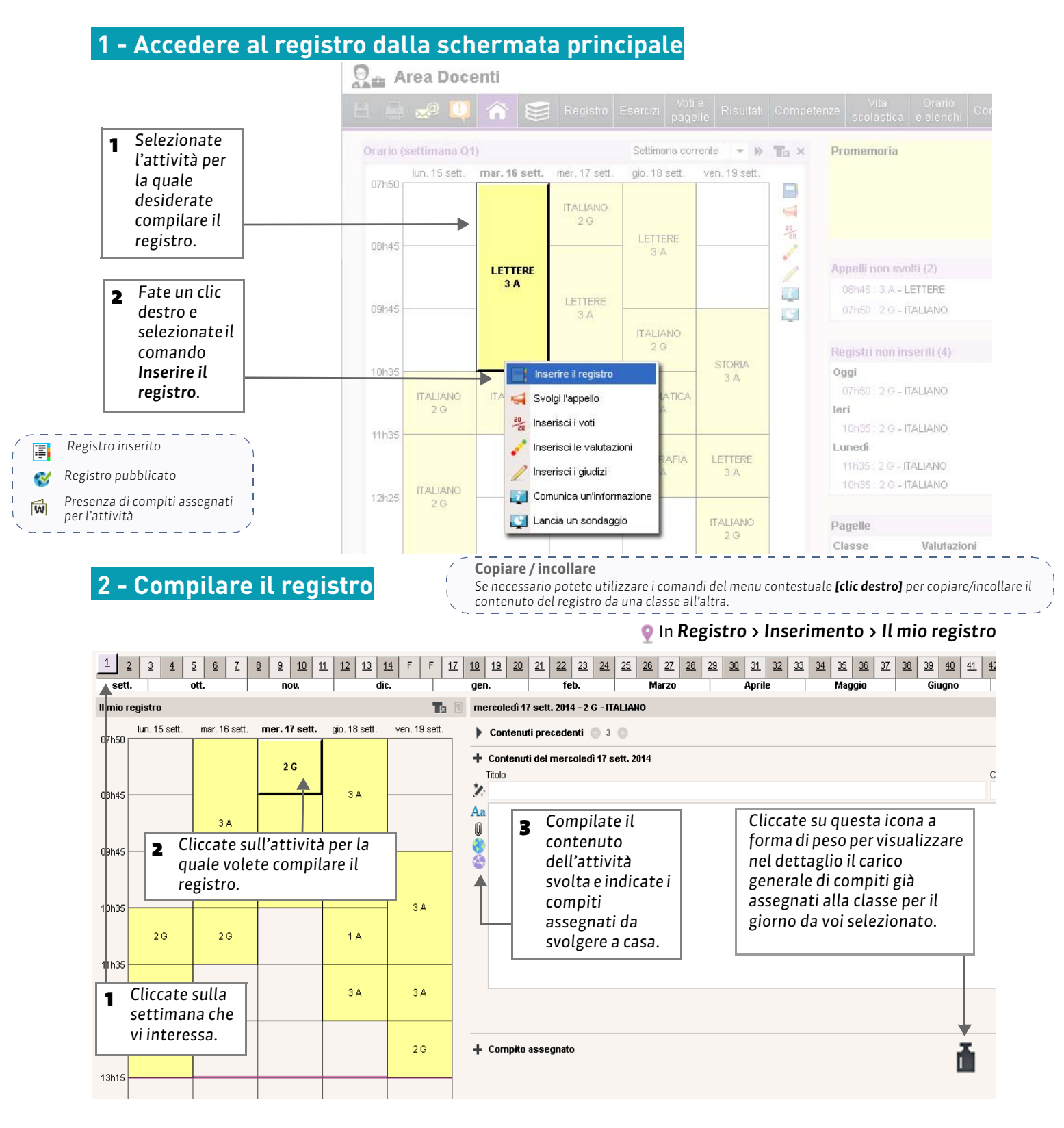

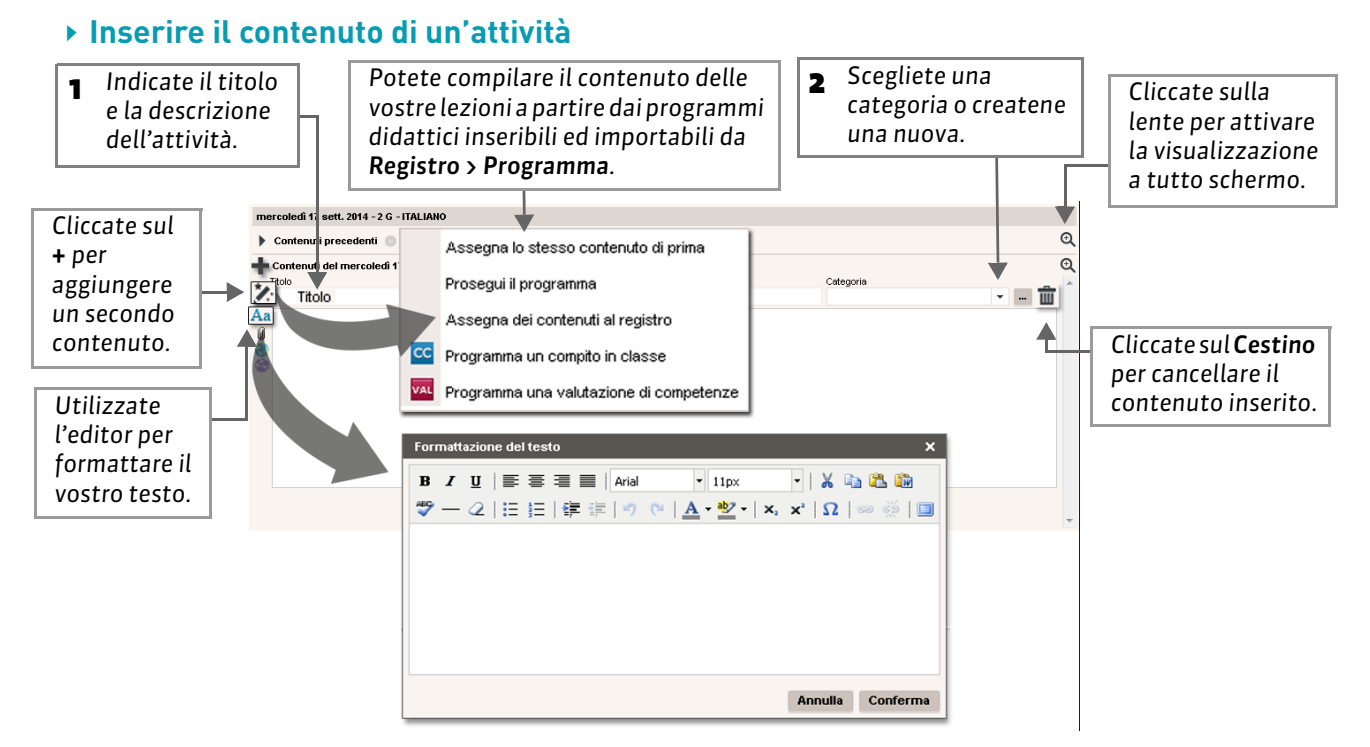

### Aggiungere allegati o siti web da consultare

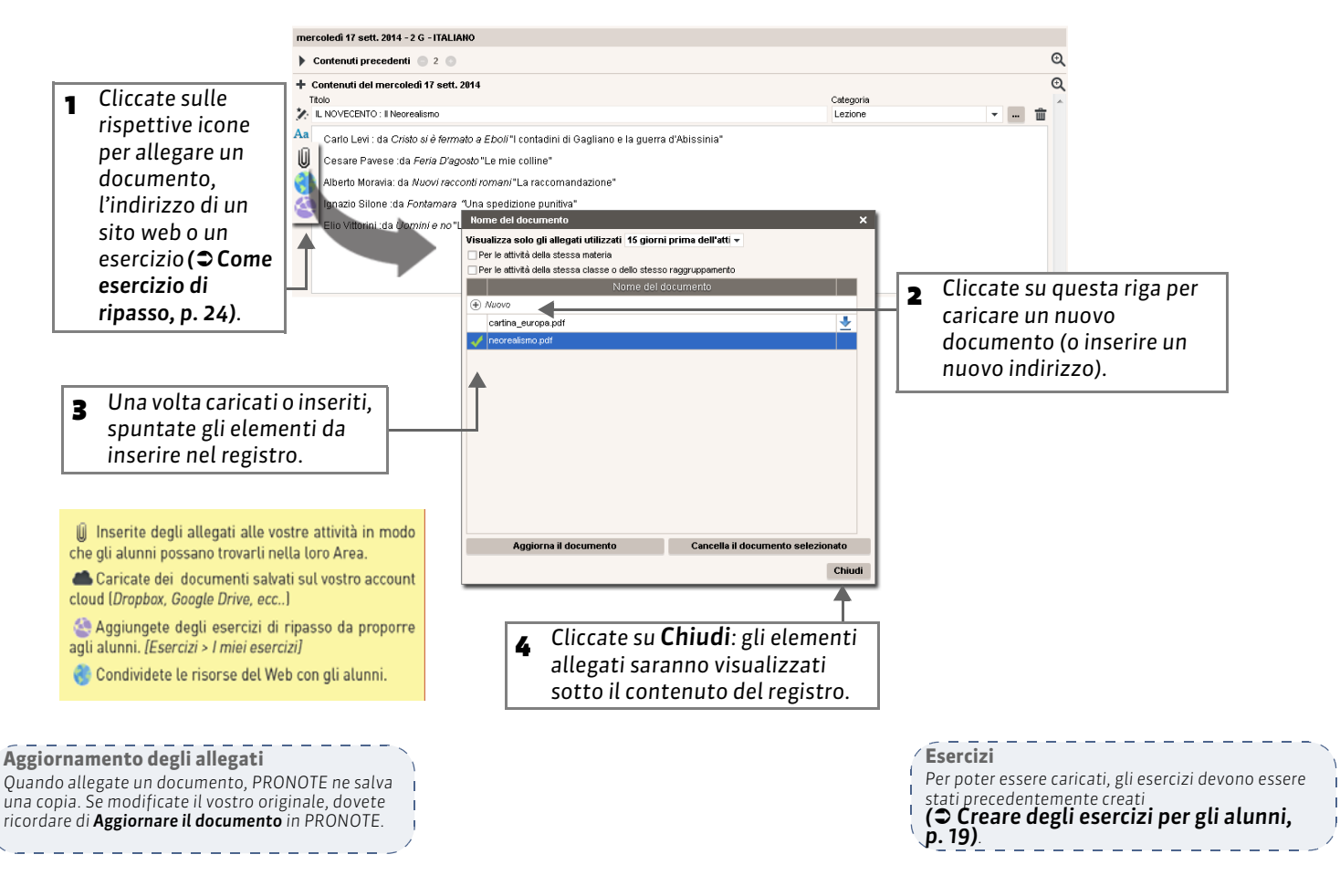

## 3 - Assegnare dei compiti a casa

l compiti assegnati agli alunni si dividono in diverse categorie: **Studio, Compito** e **Esercizi ( Come compito assegnato a casa, p. 25)**.

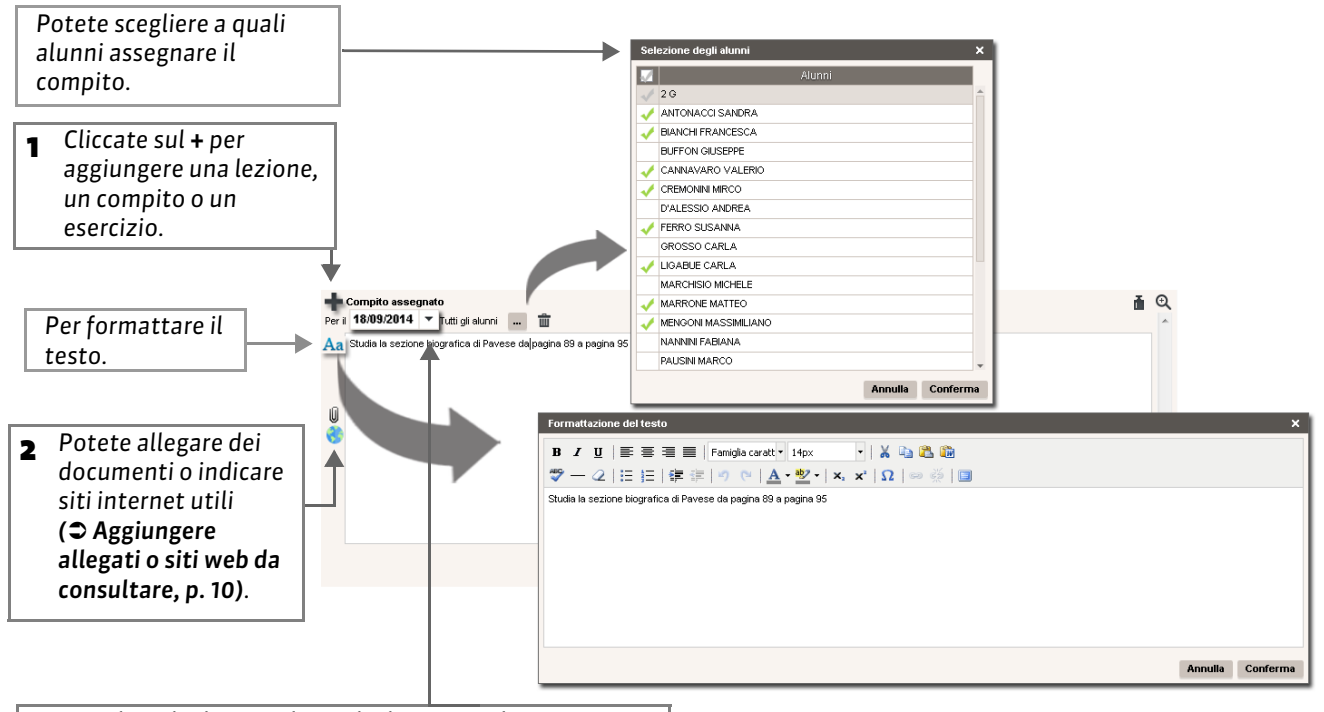

**3** Scegliete la data per la quale il compito deve essere svolto. In automatico PRONOTE propone la data della vostra lezione successiva con quella stessa classe.

#### > Consultare il carico di lavoro assegnato a una classe

Al momento di assegnare i compiti è utile visualizzare quale carico di lavoro è già stato assegnato alla classe dagli altri docenti.

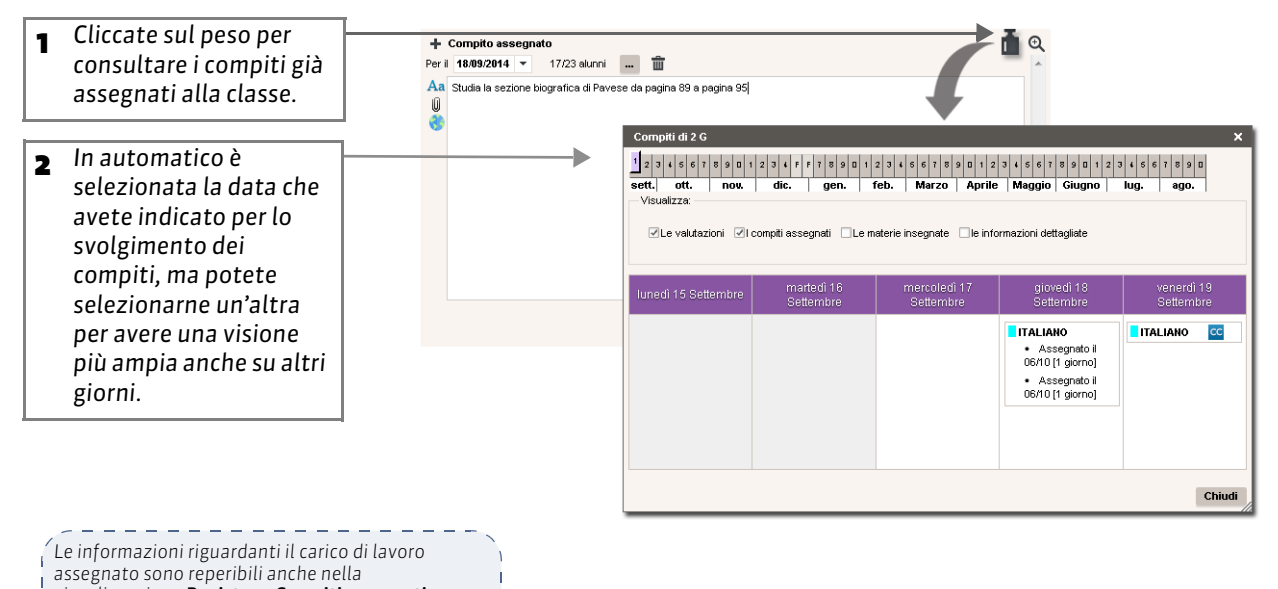

visualizzazione **Registro > Compiti assegnati.** 

## 4 - Compilare il registro in compresenza

Anche il docente in compresenza è abilitato a compilare il registro

- Se siete voi il primo docente a compilare il registro, procedete normalmente.
   Scheda 1 - Compilare il registro
- 2 Se l'altro docente ha già compilato il registro e voi desiderate aggiungere il vostro contenuto, cliccate sul +.

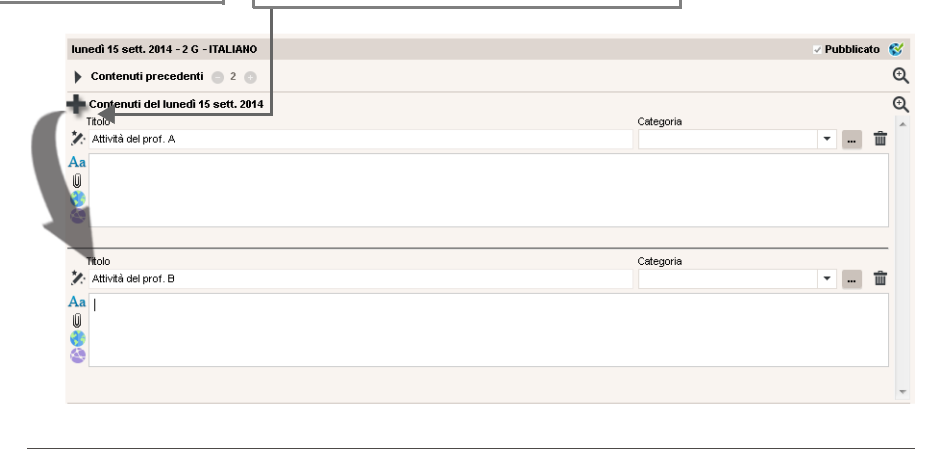

# 5 - Compilare il registro a partire da un programma

Se avete inserito dei programmi oppure se ne esistono di condivisi nella libreria dell'istituto, per velocizzare l'inserimento delle attività svolte, potete trascinare i contenuti di un programma direttamente sul registro.

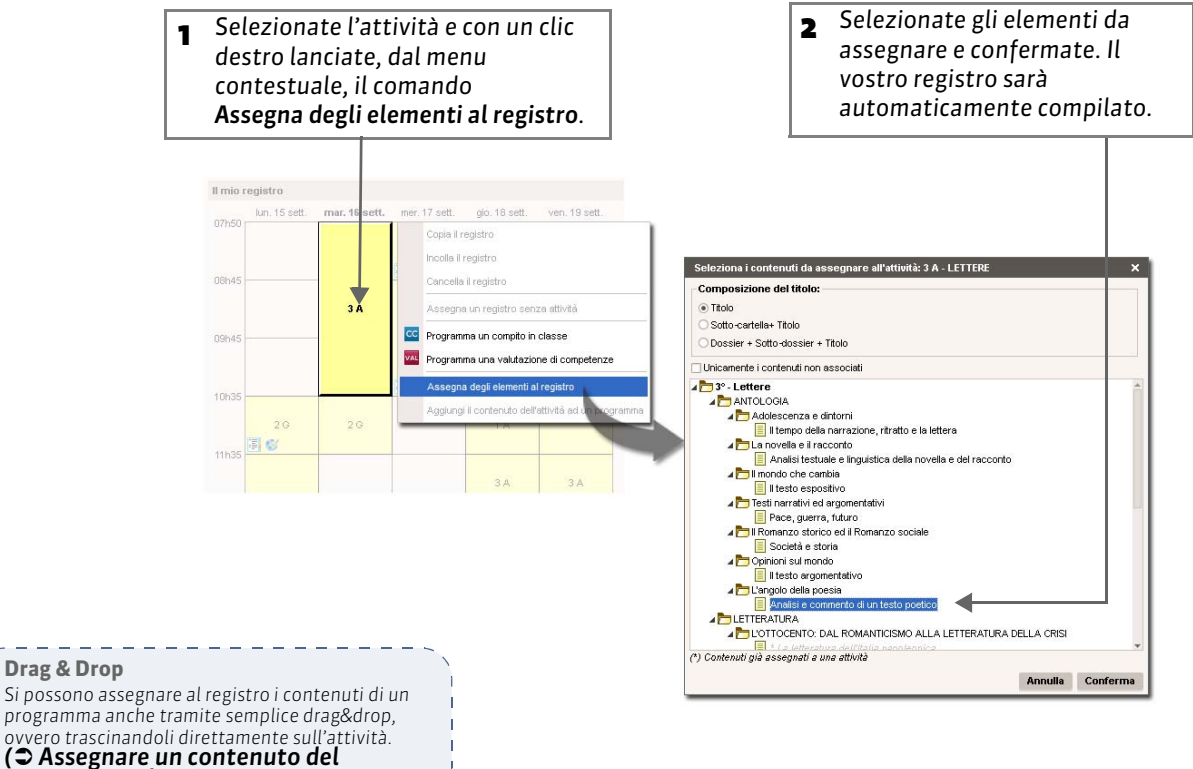

# (S Assegnare un contenuto de programma al registro, p. 17)

#### • Arricchire un programma a partire dal registro

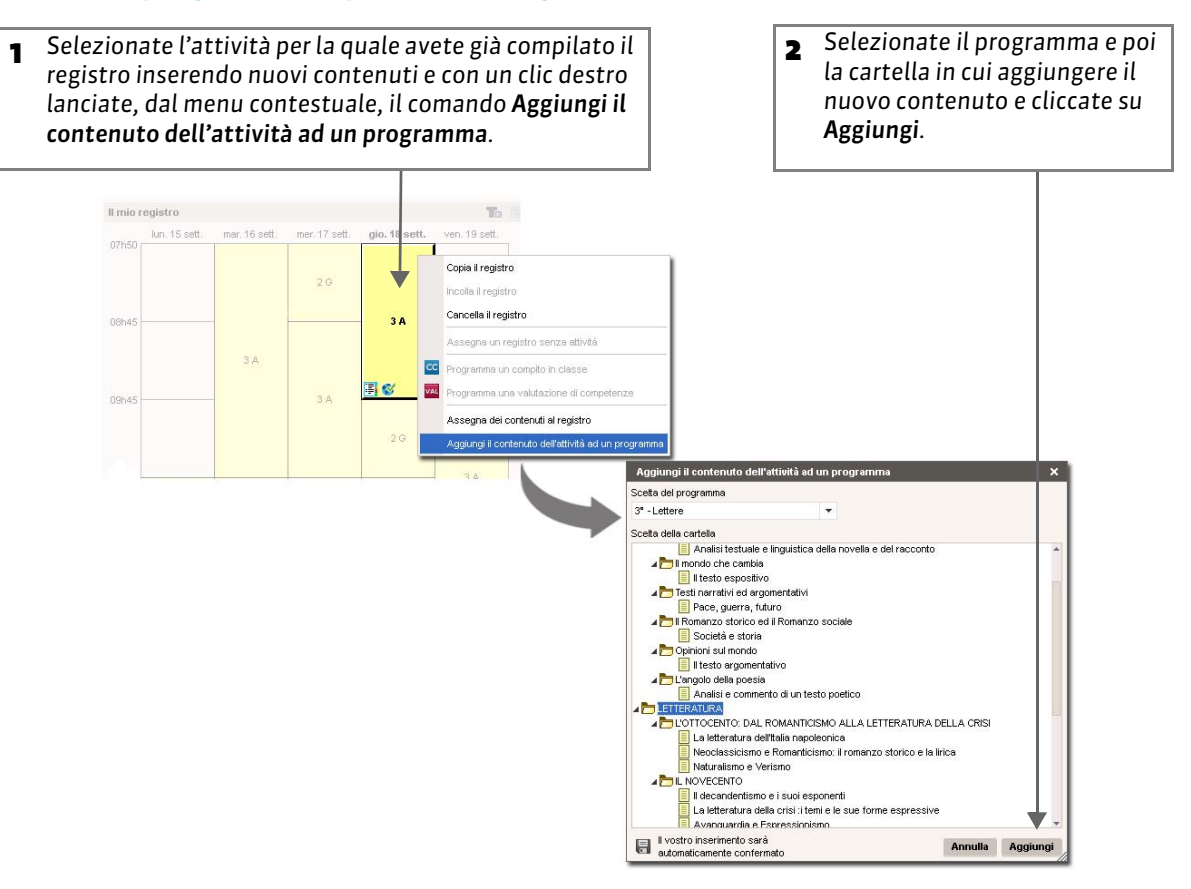

# 6 - Riepilogo dei registri inseriti

Questa visualizzazione presenta per la classe e per le materie selezionate, il riepilogo dei registri inseriti

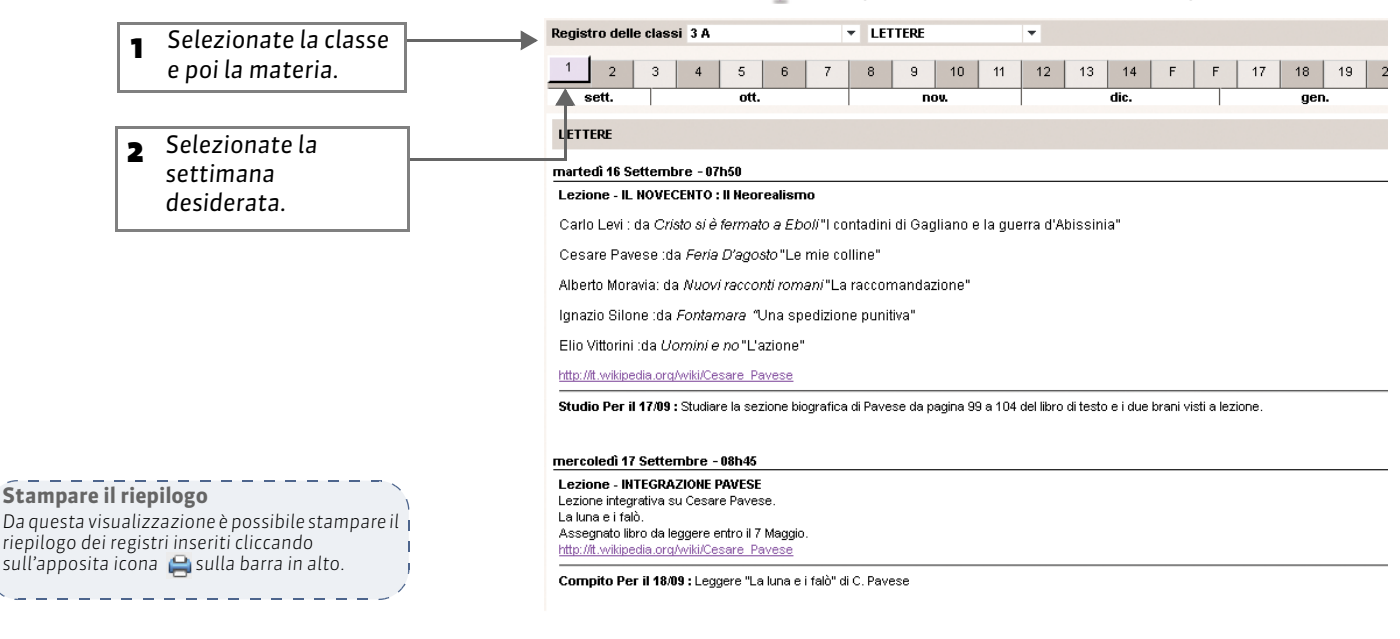

#### In Registro > Consultazione > Registro delle classi

# Scheda 2 - Creare i programmi

DA SAPERE: i programmi consentono di ordinare i contenuti didattici e i compiti, nonché di compilare in anticipo oppure di volta in volta i registri delle attività attingendo direttamente ai programmi presenti.

### 1 - Creare un nuovo programma

In automatico PRONOTE crea un programma per ogni livello-materia da voi insegnata.

In Registro > Programma > Definizione

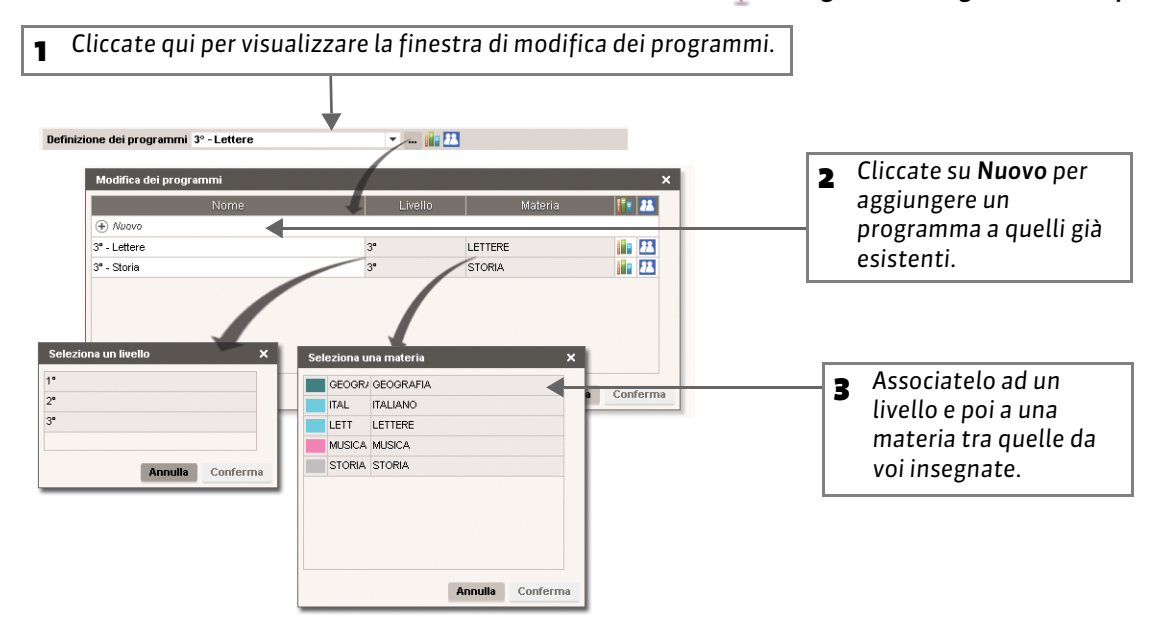

# 2 - Compilare un programma a partire dalla libreria dell'Istituto

La libreria dell'istituto contiene tutti i programmi condivisi dai docenti.

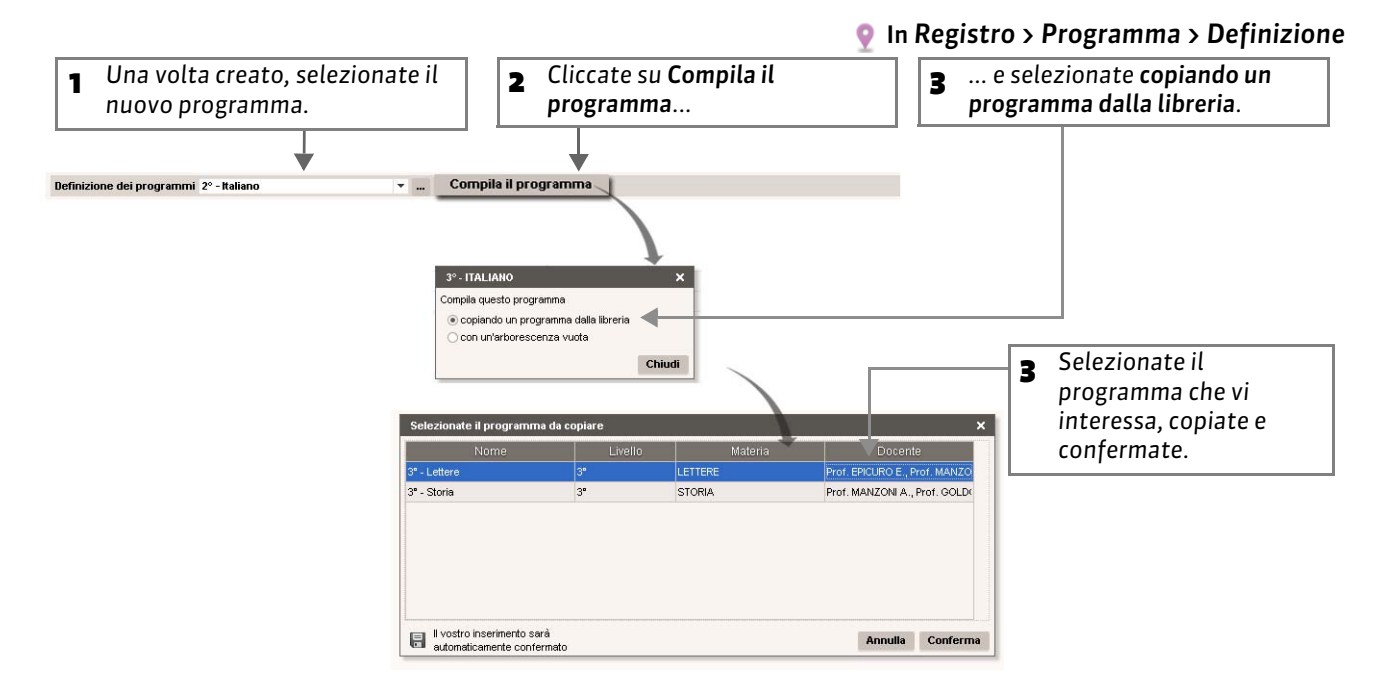

# Scheda 3 - Modificare un programma

#### DA SAPERE: è possibile modificare sia la struttura sia i contenuti di un programma.

# 1 - Modificare l'arborescenza di un programma

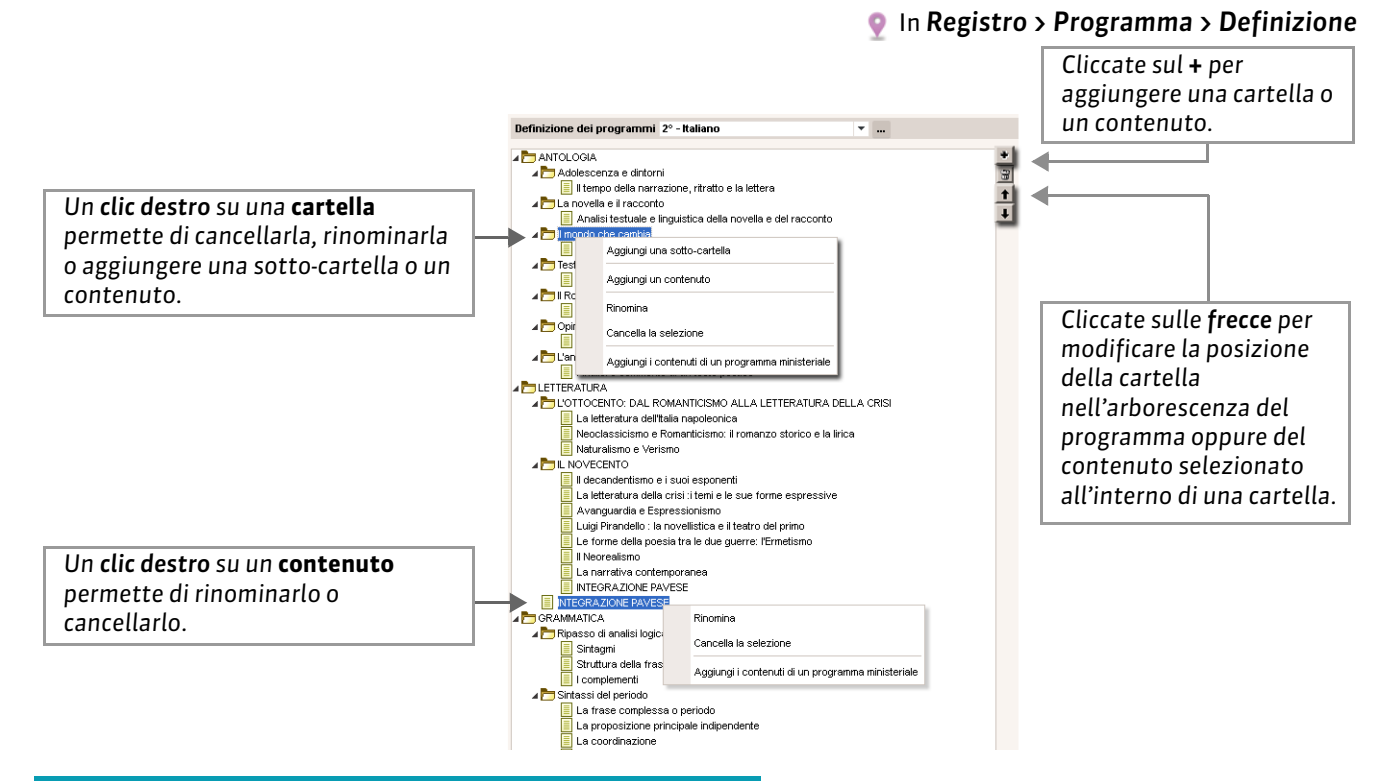

## 2 - Modificare i contenuti di un programma

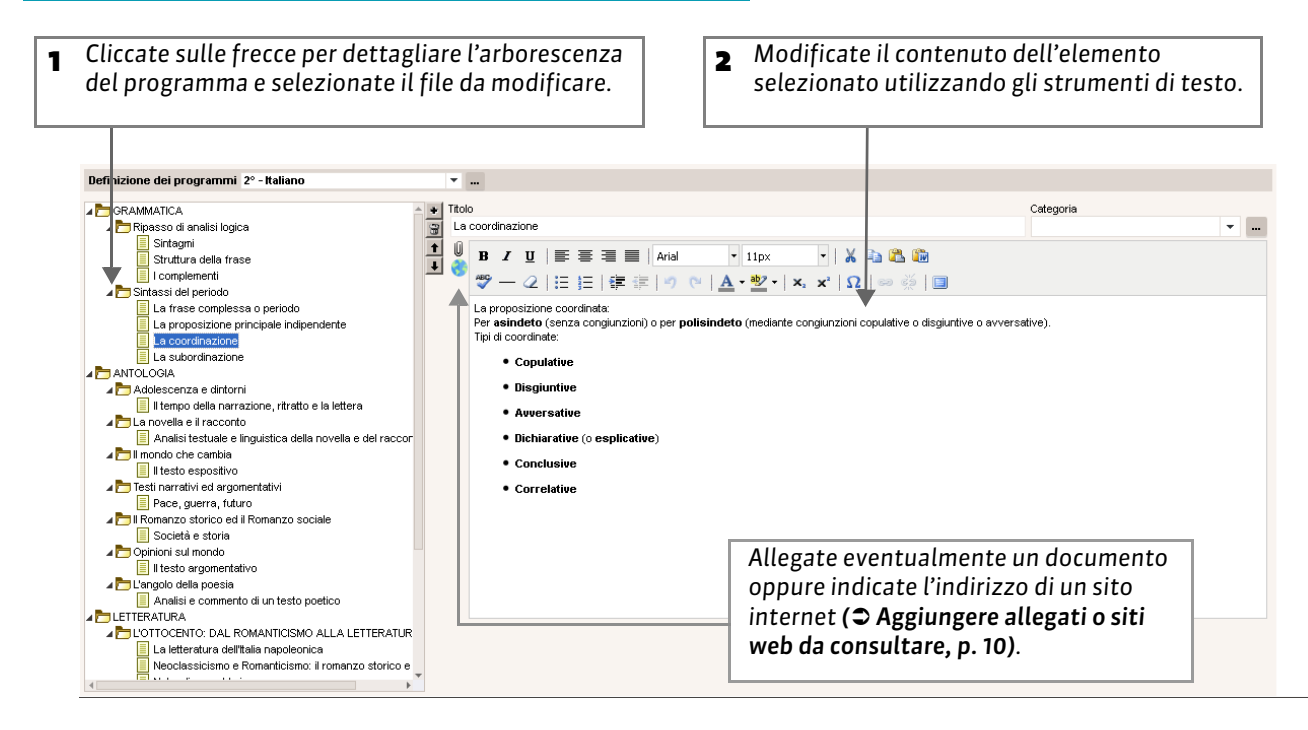

## 3 - Rendere un programma consultabile nella libreria dei programmi

Rendere un programma consultabile nella libreria significa condividerlo e renderlo utilizzabile. Per compilare il vostro programma potete copiarne uno disponibile nella libreria.

#### In Registro > Definizione > Programmi

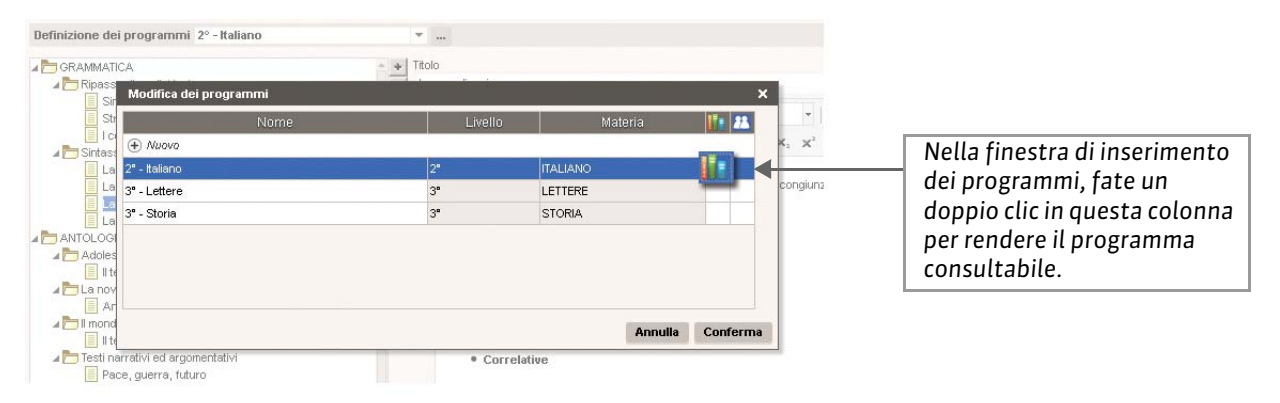

## 4 - Condividere un programma con altri docenti

Potete condividere un programma con altri docenti che avranno in questo modo la possibilità di consultarlo e modificarlo.

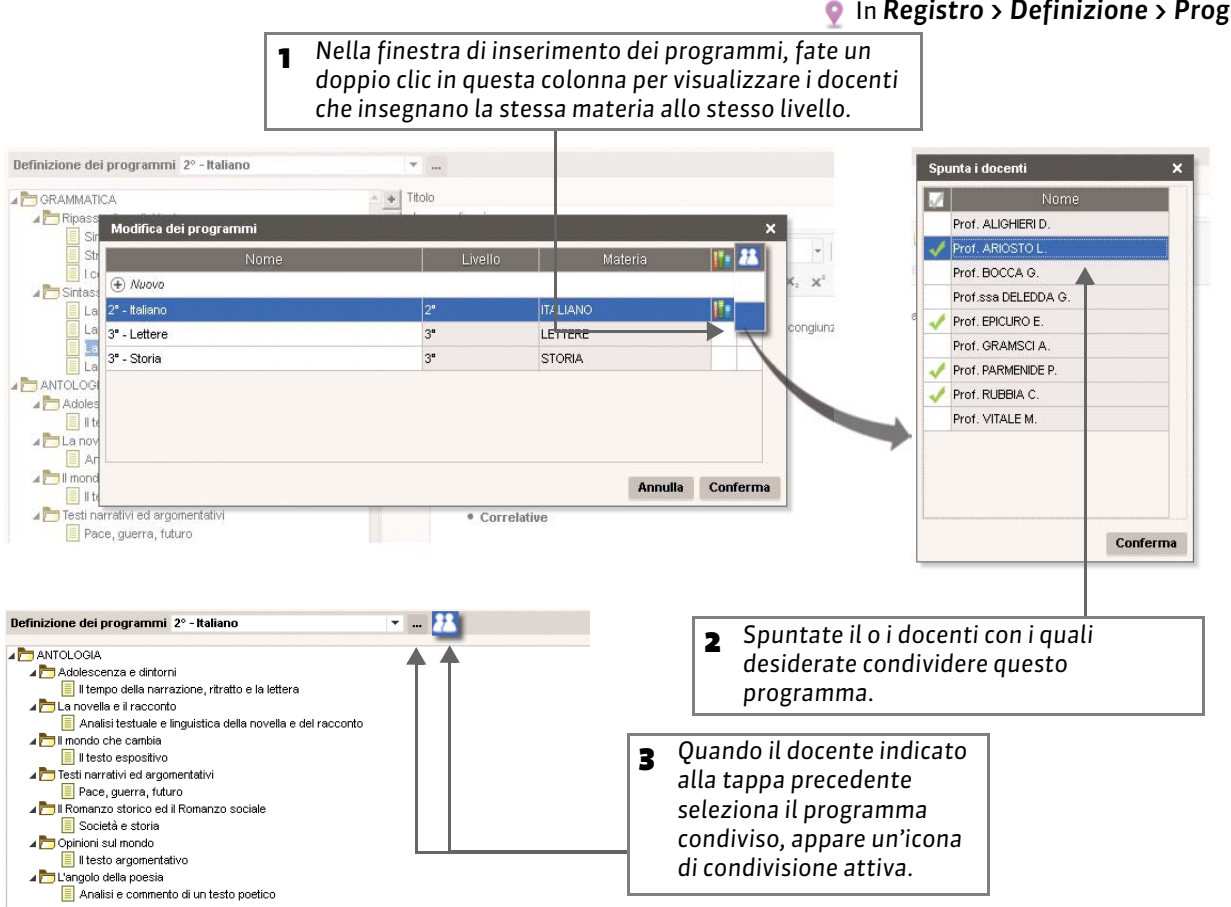

#### In Registro > Definizione > Programmi

# 5 - Cancellare un programma

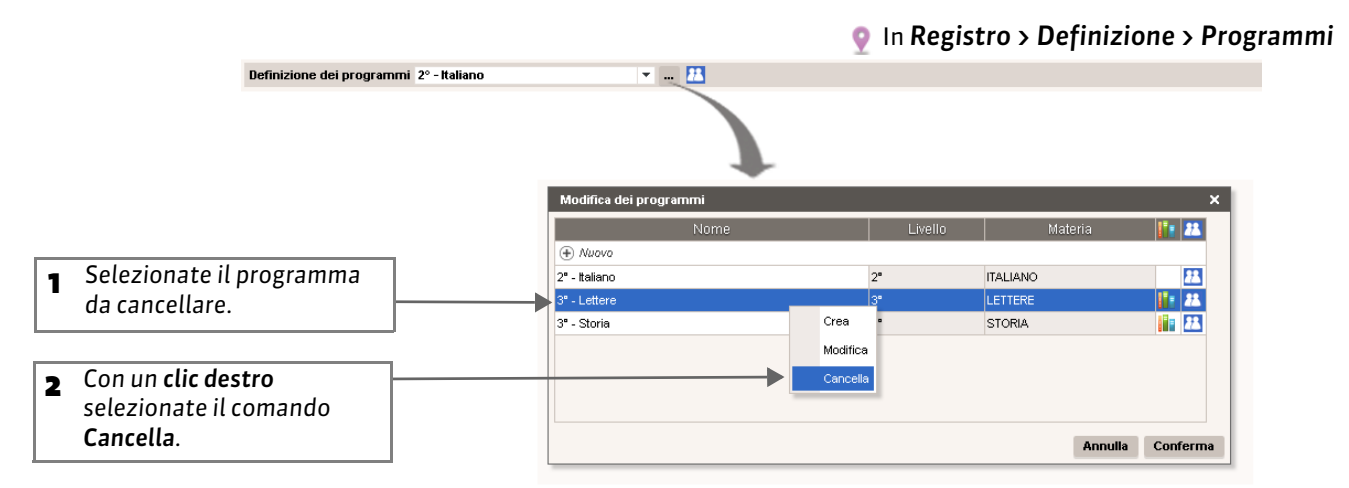

## 6 - Assegnare un contenuto del programma al registro

#### In Registro > Inserimento > Tramite i programmi

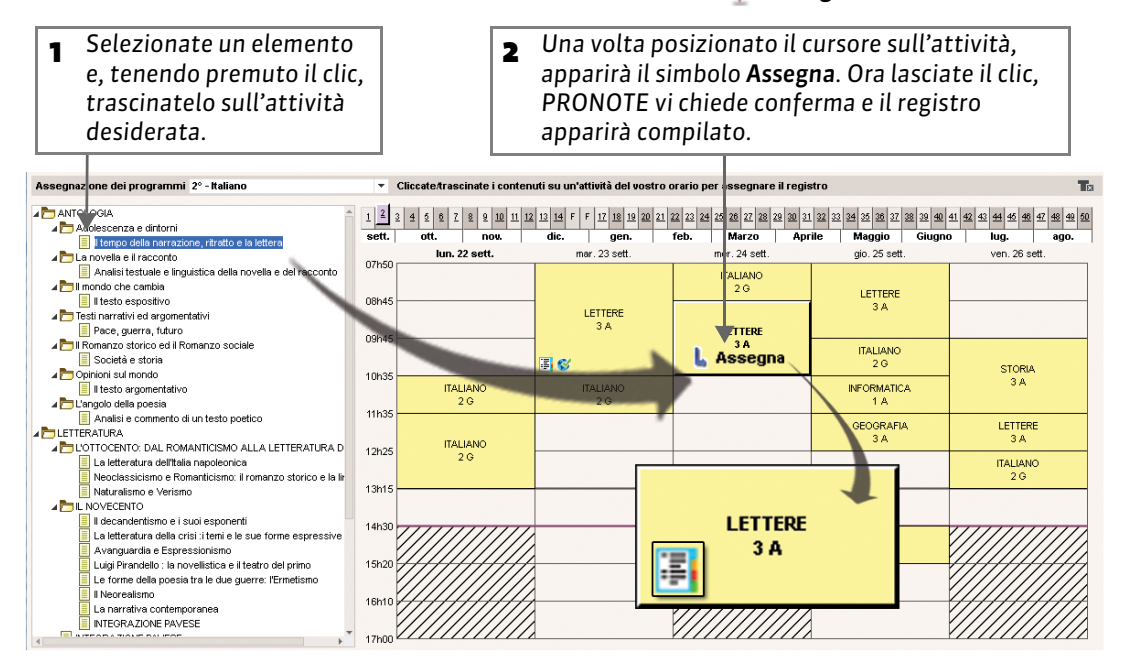

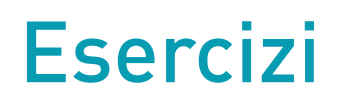

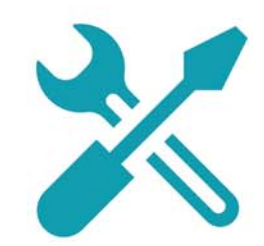

# Scheda 1 - Creare degli esercizi per gli alunni

DA SAPERE: potete creare degli esercizi oppure utilizzare esercizi esistenti, creati e condivisi da altri docenti. Potete proporli agli alunni come esercizi di ripasso accessibili tutto l'anno oppure come compito da svolgere per una certa data, o ancora, come compito valutato da svolgere entro un certo tempo e con una certa scadenza.

I miei esercizi Esercizi di grammatica - O domande - punti totali O

## 1 - Creare un nuovo esercizio

🧕 In Esercizi > I miei esercizi

- Cliccate sulla linea di creazione, inserite il nome dell'esercizio e confermate con il tasto Invio.
- 2 Fate un doppio clic nelle rispettive celle per indicare la materia e il livello dell'esercizio: questo permetterà di ritrovarlo più facilmente.

|          | Nome                      | Materia | Livello |  |
|----------|---------------------------|---------|---------|--|
| $\oplus$ | Creare un nuovo esercizio |         |         |  |
|          | Esercizi di grammatica    |         |         |  |
|          |                           |         |         |  |
|          |                           |         |         |  |

# 2 - Inserire le domande

In uno stesso esercizio potete inserire diversi tipi di domande.

->

| 1 Selezionate l'esercizio in preparazione. 2 Cliccate visualizz | sulla linea di creazione per<br>zare i vari tipi di domande.                                                                                                    |
|-----------------------------------------------------------------|----------------------------------------------------------------------------------------------------|
| l miei esercizi Esercizi di grammatica - O doma                 | nde - punti totali O                                                                                                    |
| Nome                                                            | Inserimento delle domande Modalità di svolgimento Risultati                                                                                                    |
| (€) Crapre un nuovo esercizio                                   | 🕀 Aggiungi una domanda                                                                                                    |
| Esercizi di grammatica                                          | <ul> <li>Scelta unica</li> <li>Scelta multipla</li> <li>Risposta da inserire - Valore numerico</li> <li>Risposta da inserire - Testo</li> <li>Spelling</li> <li>Associazione</li> <li>Cloze - risposta aperta</li> <li>Cloze - elenco unico</li> <li>Cloze - elenco variabile</li> <li>Maggiori informazioni</li> </ul> |

#### • In Esercizi > I miei esercizi > Inserimento delle domande

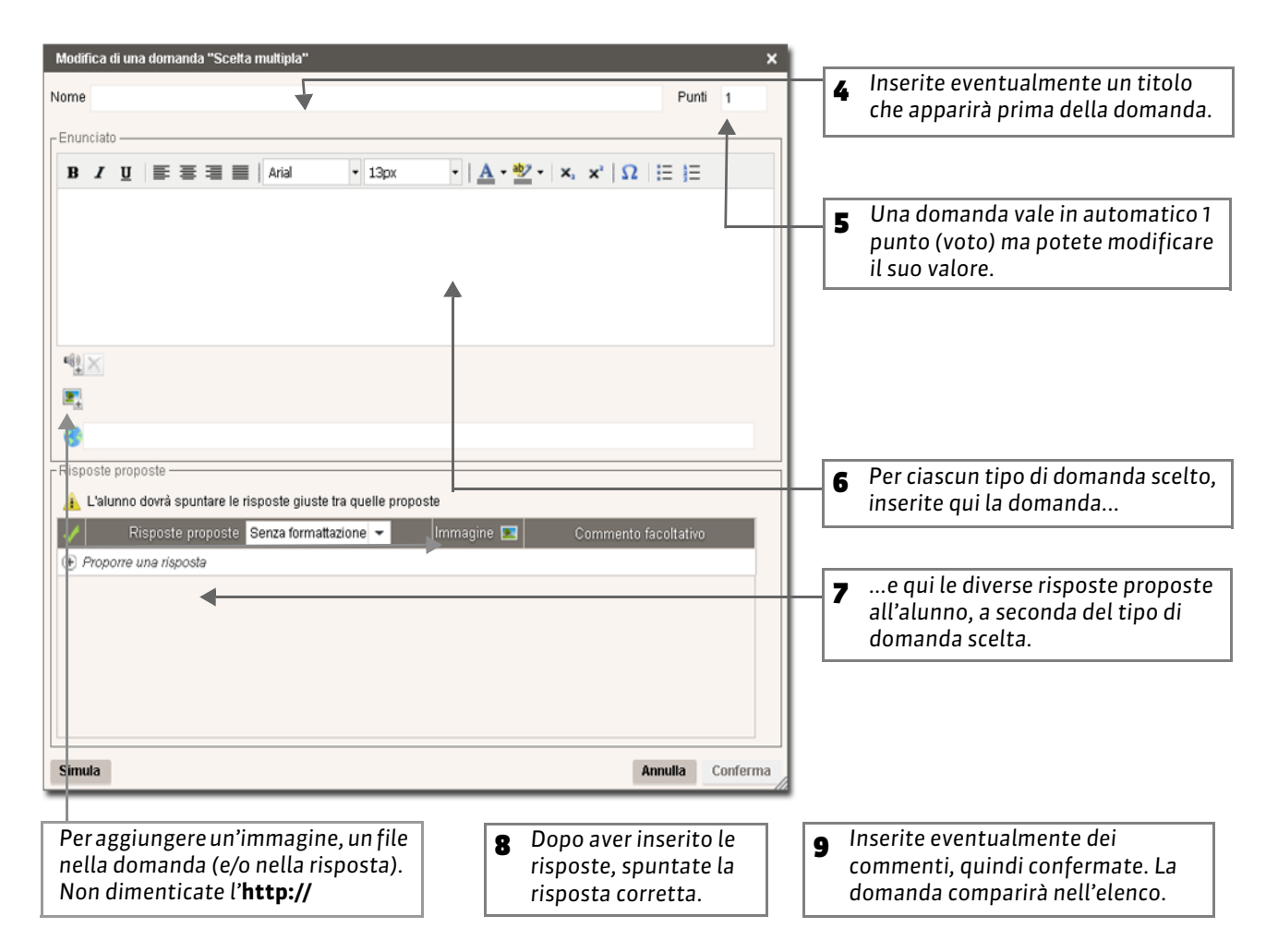

#### Tipi di domande

Domanda a scelta unica: inserite una sola risposta corretta tra quelle proposte e spuntatela. Domanda a scelta multipla: inserite più riposte corrette tra quelle proposte e spuntatele.

**Risposta da inserire:** inserite tutte le risposte possibili. L'alunno dovrà inserire esattamente una delle possibili risposte, compresi accenti, maiuscole, ecc...

Associazione: definite le coppie che l'alunno dovrà ricomporre.

**Cloze - risposta aperta:** inserite un testo, quindi indicate quali voci saranno sostituite da un buco: l'alunno dovrà riempire correttamente i buchi con le rispettive voci (compresi accenti, maiuscole, ecc...). **Cloze - elenco unico: inserite un testo e indicate le voci che saranno sostituite da un buco**: PRONOTE costituisce automaticamente un elenco con queste voci, tra le quali l'alunno dovrà scegliere per riempire i buchi.

Cloze - elenco variabile: inserite un testo e indicate le voci che saranno sostituite da un buco, precisando ogni volta le voci proposte all'alunno per riempire i buchi.

In Esercizi > Libreria dell'istituto

21

| <b>•</b> |              |         |  |      | · · · · · · · · · · · · · · · · · · · |  |
|----------|--------------|---------|--|------|---------------------------------------|--|
|          | Docuporara   | lo mond |  | ocor | > ocicton                             |  |
|          | - Recoverare |         |  | ESEL | JESISIEII                             |  |
| <u> </u> |              |         |  |      |                                       |  |

Selezionate le domande da 2 Selezionate l'esercizio 1 recuperare [Ctrl+Clic]. desiderato. Libreria di esercizi dell'istituto Prof. GOLDONI > LETTERE > 2° > Sintagmi T Nome concreto/astratto - Prof. MANZONI - 10 domanda Nome concreto/astratto - Prof. D'ANNUNZIO - 10 domande Nome concreto/astratto - Prof. GOLDONI - 10 domande ⊿Domanda 2 ■ 1 pt ■ E Nome concreto/astratto - Prof. ALIGHIERI - 10 domande La seggiovia oggi era a Nome concreto/astratto - Prof. ARIOSTO - 10 domande Dettaglia tutte le domande 4 2° Riduci tutte le domande ogg Sintagmi - Prof. GOLDONI - 8 doman Sintagmi - Prof. MANZONI - 8 domande T. Sintagmi - Prof. D'ANNUNZIO - 8 domande Sintagmi - Prof. GIOBERTI - 8 domande Seleziona un esercizio Sintagmi - Prof. ALIGHIERI - 8 domande Т Sintagmi - Prof. ARIOSTO - 8 domande **⊿ GEOGRAFIA** ⊿ 3° ⊩1ª Analisi periodo - Riconoscimento coordinate - Prof. MANZONI - 5 domande )⊧ 2° [Τ] Analisi periodo - Riconoscimento coordinate - Prof. D'ANNUNZIO - 5 domande 1≥ 3\* Analisi periodo - Riconoscimento coordinate - Prof. GOLDONI - 5 domande **⊿** LETTERE Analisi periodo - Riconoscimento coordinate - Prof. GIOBERTI - 5 domande 1° ⊩ Analisi periodo - Riconoscimento coordinate - Prof. ALIGHIERI - 5 domande ⊿ 2° Т Analisi periodo - Riconoscimento coordinate - Prof. ARIOSTO - 5 domande Sintac 8 domande - valutato su ▲ MATEMATICA STORIA **4** 2° Piano cartesiano - Prof. TALETE - 1 domande [Τ] Piano cartesiano - Prof. RUBBIA - 1 domande **⊿**3° Equazioni di primo grado - Prof. RUBBIA - 3 domande Equazioni di primo grado - Prof. TALETE - 3 domande ĮΤ Annulla Conferma ⊿1° Copia in "I miei esercizi" nula la visione alunno Copia le domande in "I miei esercizi" Selezionate l'esercizio al quale desiderate Con un clic destro selezionate il comando 3 4 aggiungere le domande e confermate. Copia le domande in «I miei esercizi».

#### Duplicare una domanda

Per duplicare una domanda, selezionatela (in **Esercizi > Inserimento > Inserimento delle domande**) e con un clic destro lanciate il comando **Duplica la selezione**.

#### Togliere una domanda da un esercizio

Per cancellare una domanda, selezionatela (in **Esercizi > Inserimento > Inserimento delle domande**) e con un clic destro lanciate il comando **Togli la domanda dall'esercizio**.

## 4 - Recuperare un esercizio esistente

All'interno della libreria d'istituto sono disponibili tutti gli esercizi condivisi dagli altri docenti.

In Esercizi > Libreria dell'istituto

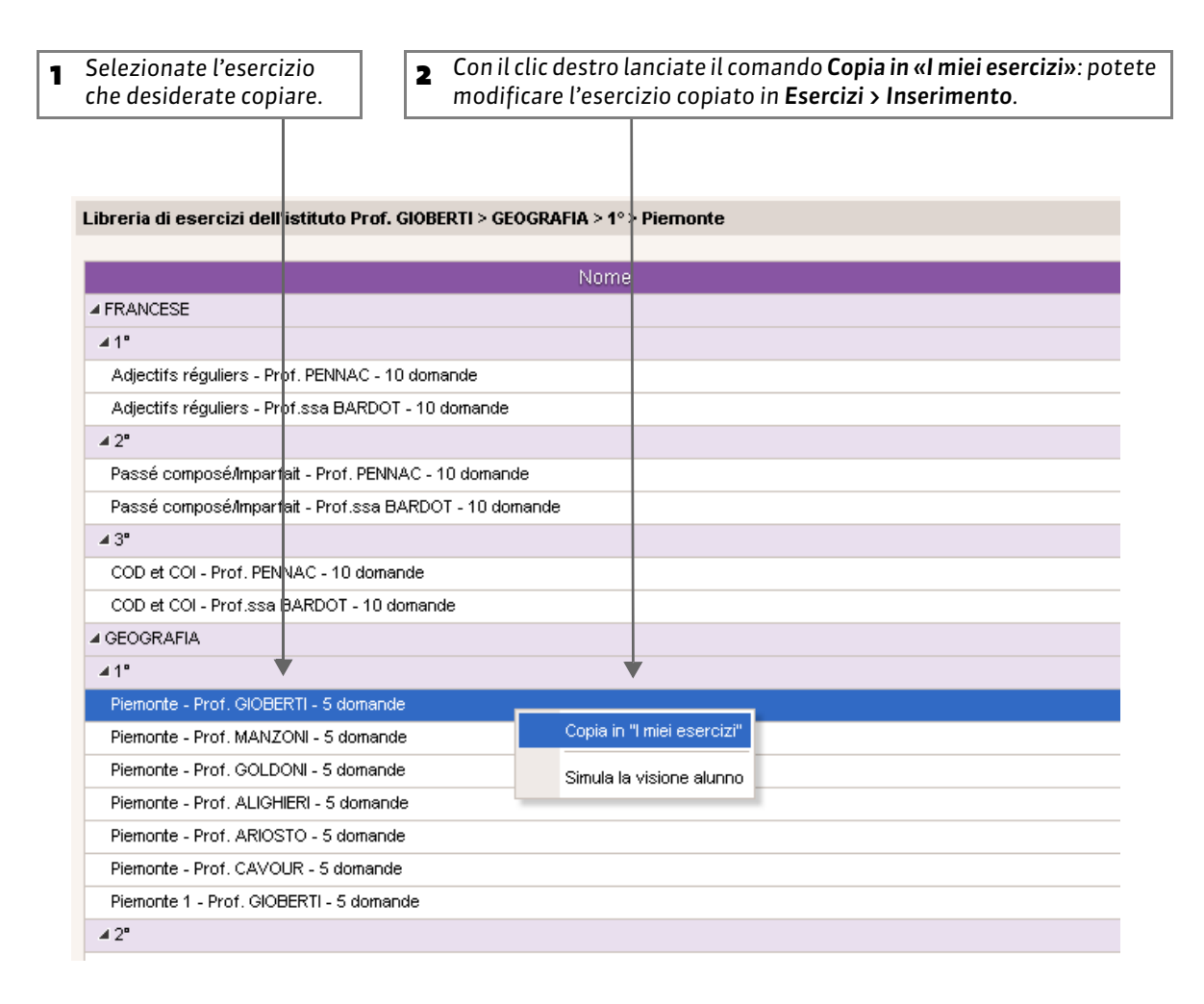

#### Duplicare un esercizio

Per duplicare un esercizio, selezionatelo (in **Esercizi > Inserimento**), cliccate con il tasto destro e lanciate il comando **Duplica un esercizio** per duplicare l'esercizio e tutte le domande ad esso associate.

#### Cancellare un esercizio

Per cancellare un esercizio, selezionatelo (in **Esercizi > Inserimento**), cliccate con il tasto destro e lanciate il comando **Cancella** per cancellare l'esercizio e tutte le domande ad esso associate.

#### Esportare un esercizio

Gli esercizi possono essere esportati in formato **xml**. Per fare questo cliccate con il tasto destro nell'elenco e nel menu contestuale selezionate il comando **Esporta**.

# 5 - Cancellare un esercizio

#### In Esercizi > I miei esercizi

| ) Creare un nuovo esercizio<br>Analisi periodo - Riconoscii<br>Deserti | Nome<br>nento coordinate                                  | Materia                                                                  | Livello                                                                                                    |                                                                                                    |
|------------------------------------------------------------------------|-----------------------------------------------------------|--------------------------------------------------------------------------|----------------------------------------------------------------------------------------------------|----------------------------------------------------------------------------------------------------|
| ) Creare un nuovo esercizio<br>Analisi periodo - Riconoscii<br>Deserti | Nome<br>nento coordinate                                  | Materia                                                                  | Livello                                                                                                    | I.                                                                                                    |
| ) Creare un nuovo esercizio<br>Analisi periodo - Riconoscii<br>Deserti | nento coordinate                                          |                                                                          |                                                                                                    | -                                                                                                    |
| Analisi periodo - Riconosci<br>Deserti                                 | nento coordinate                                          |                                                                          |                                                                                                    |                                                                                                    |
| Deserti                                                                |                                                           | LETTERE                                                                  | 3*                                                                                                    |                                                                                                    |
| -                                                                      | Manifelia a                                               |                                                                          | 3°                                                                                                    |                                                                                                    |
| Europa                                                                 | Wounca                                                    |                                                                          | 2"                                                                                                    |                                                                                                    |
| Fenici                                                                 | Duplica un esercizio                                      |                                                                          | 1*                                                                                                    |                                                                                                    |
| Nome concreto/astravo                                                  | 🚦 Cancella                                                |                                                                          | 1ª                                                                                                    |                                                                                                    |
| Diamonto                                                               |                                                           |                                                                          | 48                                                                                                    |                                                                                                    |
| Cista erai                                                             | Simula la visione alunno                                  |                                                                          | -                                                                                                    |                                                                                                    |
| Sintagmi                                                               | Importa esercizi della libreria                           | di istituto                                                              | 2"                                                                                                    |                                                                                                    |
| 4                                                                      | <ul> <li>Se des domar lanciat</li> <li>dall'es</li> </ul> | iderate cancell<br>Ida, selezionati<br>e il comando <b>T</b><br>ercizio. | are soltanto una<br>ela e con il clic de<br><b>ogli la domanda</b>                                                                                                    | estro                                                                                                    |
|                                                                        | ⊙<br>☑ <sub>+</sub>                                       | Esercizio v                                                              | alutato                                                                                                    |                                                                                                    |
|                                                                        | None concretovastrato<br>Piemonte<br>Sintagmi             | None concreto/astratio                                                   | None concretovastratio       Importe         Sinula la visione alunno       Importa esercizi della libreria di istluto         Importa esercizi della libreria di istluto       Importa esercizi della libreria di istluto         Importa esercizi della libreria di istluto       Importa esercizi della libreria di istluto         Importa esercizi della libreria di istluto       Importa esercizi della libreria di istluto         Importa esercizi della libreria di istluto       Importa esercizi della libreria di istluto         Importa esercizi della libreria di istluto       Importa esercizi della libreria di istluto         Importa esercizi della libreria di istluto       Importa esercizi della libreria di istluto         Importa esercizi della libreria di istluto       Importa esercizi della libreria di istluto         Importa esercizi della libreria di istluto       Importa esercizi della libreria di istluto         Importa esercizi della libreria di istluto       Importa esercizi della libreria di istluto         Importa esercizi della libreria di istluto       Importa esercizi della libreria di istluto         Importa esercizi della libreria di istluto       Importa esercizi della libreria di istluto         Importa esercizi della libreria di istluto       Importa esercizi della libreria di istluto         Importa esercizi della libreria di istluto       Importa esercizi della libreria di istluto         Importa esercizi della libreria di istluto       Impor | Nome concreto/astratio       1         Piemonte       1         Sintagmi       Importa esercizi della libreria di istituto         Importa esercizi della libreria di istituto         Importa esercizi della libreria di istituto         Importa esercizi della libreria di istituto         Importa esercizi della libreria di istituto         Importa esercizi della libreria di istituto         Importa esercizi della libreria di istituto         Importa esercizi della libreria di istituto         Importa esercizi della libreria di istituto         Importa esercizi della libreria di istituto         Importa esercizi della libreria di istituto         Importa esercizi della libreria di istituto         Importa esercizi della libreria di istituto         Importa esercizi della libreria di istituto         Importa esercizio associato ad una porta esercizio associato ad una port |

Una volta inserite le domande, parametrate la presentazione dell'esercizio.

| Inserimento delle domande Modalità di svolgimento Risultati                                                                                                    |                                                                                                    |
|----------------------------------------------------------------------------------------------------|----------------------------------------------------------------------------------------------------|
| Soluzioni                                                                                                    |                                                                                                    |
| <ul> <li>Senza soluzione</li> <li>Soluzione ad ogni domanda</li> <li>Soluzione alla fine</li> </ul>                                                                      | La soluzione viene inserita<br>automaticamente da PRONOTE: dovrete<br>soltanto precisare se e quando deve essere<br>presentata all'alunno. |
| Presentazione delle domande                                                                                                    |                                                                                                    |
| Tutte le domande     mescolate a caso per ogni alunno                                                                                                    | PRONOTE può mescolare le domande o proporne soltanto alcune ad ogni alunno.                                                                |
| Solamente     domande a caso per ogni alunno     Autorizza il ritorno alle domande precedenti      Mescola l'orrine della risposta proposta                              | Potete autorizzare l'alunno a tornare indietro alle domande precedenti.                                                                    |
| Inita il tempo di risposta a      minuti                                                                                                    | Ai fini della valutazione, potete                                                                                                    |
| Regole di alleggerimento per la correzione delle domande a scetta multipla     Accetta risposte corrette incomplete se non fornite contemporaneamente a risposte errate. | stabilire un tempo massimo di<br>risposta: una volta iniziato, l'esercizio<br>resterà disponibile unicamente per il<br>tempo definito qui. |
| Opinione dell'alunno                                                                                                    |                                                                                                    |
| Permetti all'alunno di dare un riscontro sul livello di difficoltà dell'esercizio                                                                                        |                                                                                                    |

### 👳 In Esercizi > I miei esercizi > Modalità di svolgimento

In fondo alla pagina il tasto **Simula la visione dell'alunno** permette di vedere l'esercizio così come apparirà agli alunni.

# 7 - Proporre l'esercizio agli alunni

Gli alunni eseguono l'esercizio on-line direttamente dalla propria Area Alunni; sia che si tratti di un compito a casa o di una valutazione, il risultato sarà immediatamente consultabile in **Esercizi > I miei** esercizi > Risultati.

#### Come esercizio di ripasso

Associando un esercizio al contenuto dell'attività, lo metterete a disposizione degli alunni senza limitazioni di tempo. Gli alunni potranno ripetere l'esercizio quante volte vorranno. I risultati non saranno memorizzati.

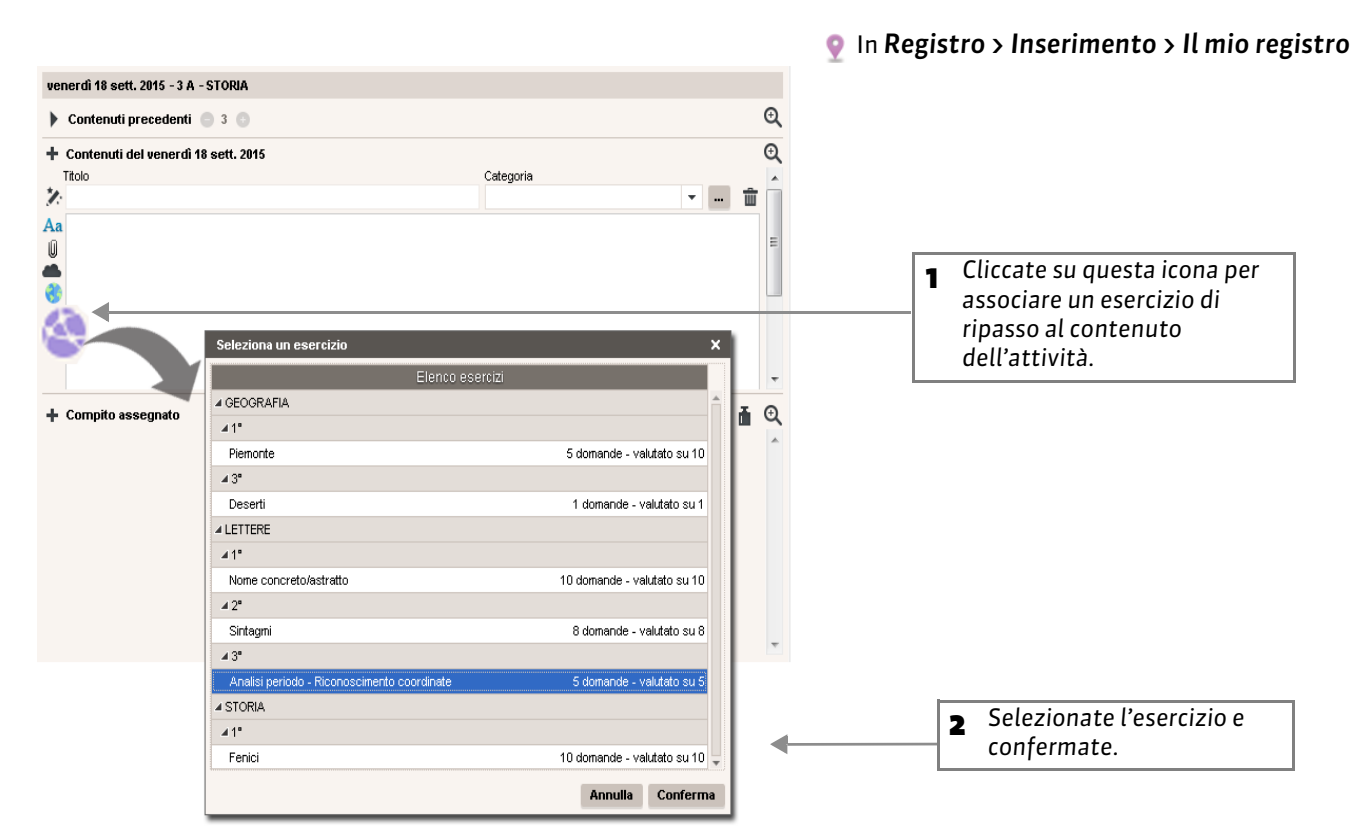

#### **Dall'Area Alunni**

#### 💡 In Materiale didattico 📚

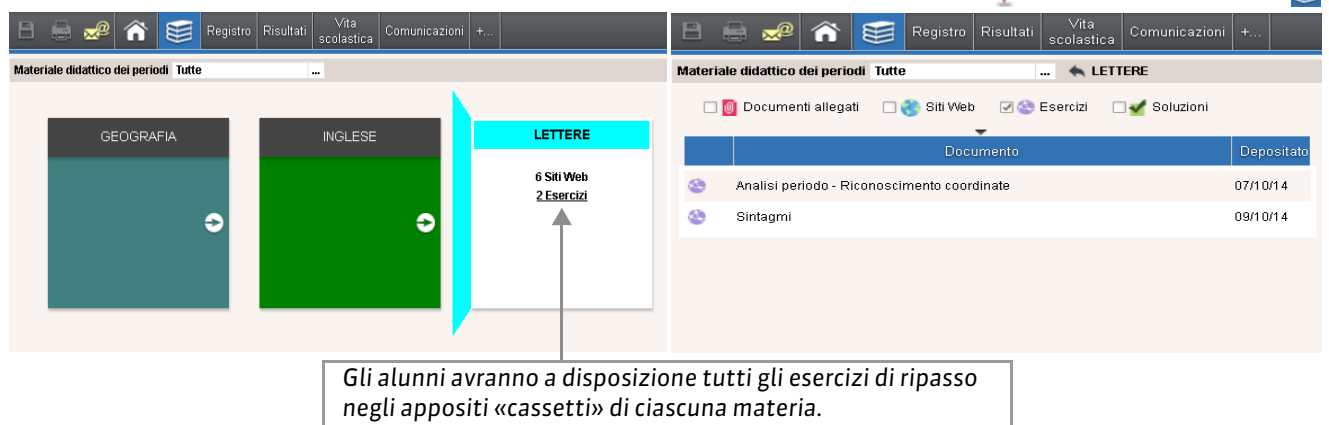

#### Come compito assegnato a casa

Per assegnare l'esercizio come compito, aggiungete l'esercizio al registro allo stesso modo di un compito individuale o di una lezione da studiare.

|                                                | 👰 In <b>Registro &gt; I</b>   | nserimento > Il mio registro     |
|------------------------------------------------|-------------------------------|----------------------------------|
| 1 Cliccate sul + per<br>aggiungere un compito. |                               |                                  |
| Compito assegnato<br>Studio +<br>Compito +     | ň                             | 2 Nell'elenco                    |
| Esercizi                                       | ~                             | selezionate <b>Esercizio</b> .   |
| Elenco esercizio                               | ci                            |                                  |
| ⊿ 1ª                                           |                               |                                  |
| Piemonte  3°                                   | 5 domande - valutato su 10    |                                  |
| Deserti<br>⊿ LETTERE                           | 1 domande - valutato su 1     |                                  |
| ▲ 1°<br>Nome concreto/astratto                 | 10 domande - valutato su 10   |                                  |
| ▲ 2*<br>Sintagmi                               | 8 domande - valutato su 8     | <b>B</b> Selezionate             |
| Analisi periodo - Riconoscimento coordinate    | 5 domande - valutato su 5     | l'esercizio e poi<br>confermate. |
| ⊿ 1°<br>Fenici                                 | 10 domande - valutato su 10 🖵 |                                  |
|                                                | Annulla Conferma              |                                  |

#### Dall'Area Alunni

# In Registro > Consultazione > Compiti assegnati

| Compiti assegnati 🔌 dal 14 sett. al 25 sett. | - ▶ +                                    |                                                                                                    |                      |                      |                                                                               |
|----------------------------------------------|------------------------------------------|----------------------------------------------------------------------------------------------------|----------------------|----------------------|-------------------------------------------------------------------------------|
| lunedi 14 Settembre                          | martedì 15 Settembre                     | mercoledì 16 Settembre                                                                                                    | giovedì 17 Settembre | venerdì 18 Settembre | Gli alunni a                                                                  |
|                                              | Assegnato<br>Studiare la<br>104 del lite | ELETTERE<br>E 2015 [1 giorno]<br>a sezione biografica di Pavese da pagina 99 a<br>ro di testo e i due brani visti a lezione. |                      |                      | cui è stato<br>assegnato<br>l'esercizio<br>possono<br>accedervi<br>direttamen |
| lunedî 21 Settembre                          | martedi 22 Settembre                     | mercoledi 23 Settembre                                                                                                    | giovedî 24 Settembre | venerdi 25 Settembre | te dal<br>registro.                                                           |

#### Come prova valutata

Perché l'esercizio sia considerato una prova valutata, dovete associarlo ad una valutazione quando la create.

In Voti e pagelle> Inserimento dei voti

|                        | e. c.scr               |                 |                |                |                 |                             |
|------------------------|------------------------|-----------------|----------------|----------------|-----------------|-----------------------------|
| serimento dei voti 3 A | -                      | Quadrimest      | tre 1 🔹        | Orale - 3 A    | Prof. MANZONI   | Ψ                           |
| Crea valutazione       |                        |                 |                |                |                 |                             |
|                        | Crea valutazione :     | Orale (GEOG     | RAFIA) - 3 A   |                | ×               |                             |
|                        | Associa esercizio      |                 |                |                |                 |                             |
|                        | Data: 22/09/2015       | Titolo:         |                |                |                 |                             |
|                        | Pubblica il voto dal : | 22/09/2015      |                |                |                 |                             |
|                        | Aluppi                 | 1i              | Seleziona un e | esercizio      |                 | ×                           |
|                        | 3 A                    |                 |                |                | Elenco eserci:  | zi                          |
|                        |                        |                 | Nessuno        |                |                 | ŕ                           |
|                        | Con la soluzione       | () Nessuno      | ⊿ GEOGRAFIA    |                |                 |                             |
|                        | Valutaz. su: 10        | Coefficier      | .⊯1*           |                |                 |                             |
|                        | Riporta su 10 i vot    | i della valutaz | Piemonte       |                |                 | 5 domande - valutato su 10  |
|                        |                        |                 | ⊿ 3°           |                |                 |                             |
|                        | Facoltativa Come       | bonus           | Deserti        |                |                 | 1 domande - valutato su 1   |
|                        |                        |                 | A LETTERE      |                |                 |                             |
|                        |                        |                 | Nome concret   | o/astratto     |                 | 10 domande - valutato su 10 |
|                        |                        |                 | ⊿ 2°           |                |                 |                             |
|                        |                        |                 | Sintagmi       |                |                 | 8 domande - valutato su 8   |
|                        | lozionato              |                 | ⊿ 3°           |                |                 |                             |
| <b>3</b> Dopulater se  | onfermate              | <b></b>         | Analisi period | o - Riconoscin | ento coordinate | 5 domande - valutato su 5   |
|                        |                        |                 | ⊿ STORIA       |                |                 |                             |
|                        |                        |                 |                |                |                 |                             |

#### Dall'Area Alunni

📀 Sulla schermata principale dell'Area Alunni, una volta effettuato l'accesso

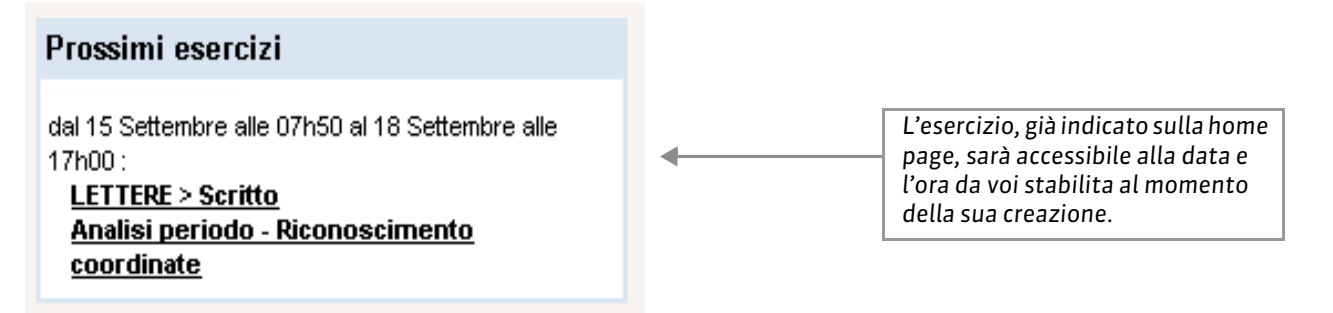

Nota: i risultati degli alunni sono visualizzati in tempo reale in **Esercizi > Inserimento > Risultati** e i voti vengono inseriti automaticamente in **Voti > Inserimento**.

# 8 - Riepilogo degli esercizi assegnati

#### 👰 In Esercizi > l miei esercizi

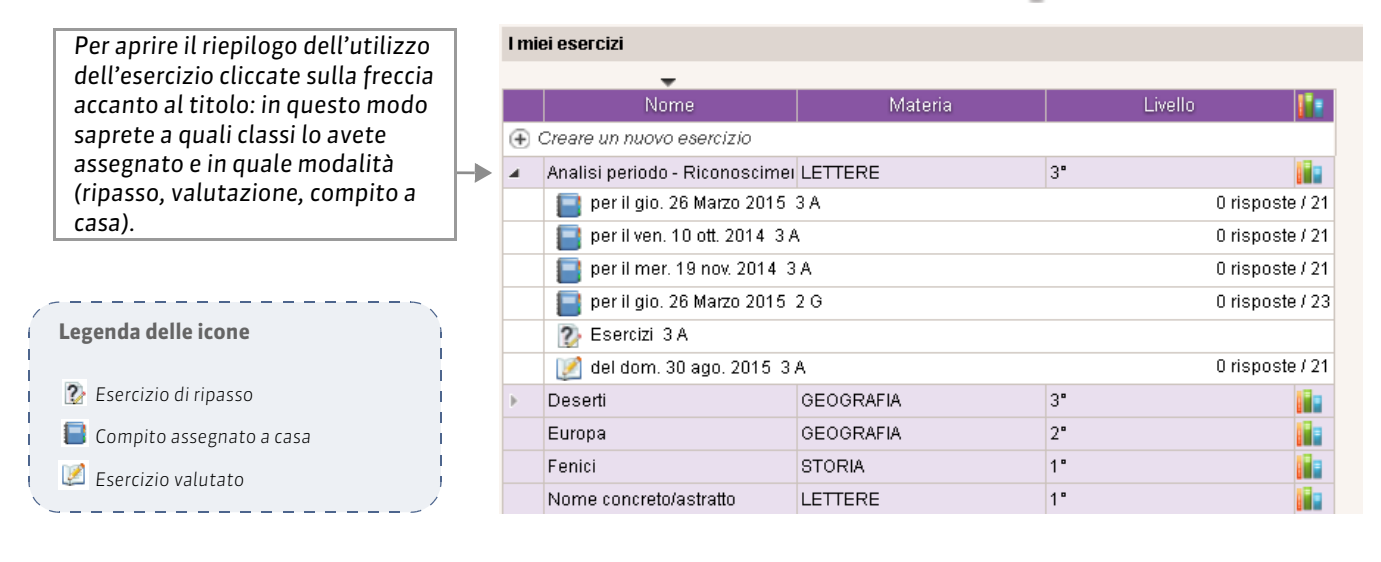

# 9 - Consultare i risultati

Quando un esercizio viene associato ad una valutazione oppure viene assegnato come compito a casa, potete consultare i risultati a mano a mano che gli alunni rispondono alle domande.

#### Esercizi > I miei esercizi

| Inserimento delle domande | e Moda      | alità di svolg   | jimento    | Rist       | ıltati     | -          |            |          | La scheda Risultati riporta il voto di                          |
|---------------------------|-------------|------------------|------------|------------|------------|------------|------------|----------|-----------------------------------------------------------------|
| 5 domande<br>21 alunni    | •           | Tempo<br>/15 min | D1<br>1 pt | D2<br>1 pt | D3<br>1 pt | D4<br>1 pt | D5<br>1 pt |          | selezionato, nonché il dettaglio dei punti<br>per ogni domanda. |
| ARISTOTELE PATRIZI        |             |                  | 1,00       | 1,00       | 1,00       | 1,00       | 1,00       | <b>^</b> |                                                                 |
| ASPERITO MASSIMO          |             |                  | 0,00       | 1,00       | 0,00       | 1,00       | 1,00       |          |                                                                 |
| BARESI FRANCO             |             |                  | 1,00       | 1,00       | 1,00       | 1,00       | 1,00       |          |                                                                 |
| CASELLI CHIARA            |             |                  | 0,00       | 1,00       | 0,00       | 1,00       | 1,00       |          |                                                                 |
| CASTELLITTO SERGIO        |             |                  |            |            |            |            |            |          |                                                                 |
| CORTENUTO MEMMO           |             |                  |            |            |            |            | •          |          | In grigio le linee degli alunni che non                         |
| DANTE EMMA                |             |                  |            |            |            |            |            |          |                                                                 |
| FABRI DIEGO               |             |                  | 1,00       | 1,00       | 1,00       | 1,00       | 1,00       |          |                                                                 |
| FABRIZI ALDO              |             |                  | 1,00       | 1,00       | 1,00       | 1,00       | 1,00       |          |                                                                 |
| MONTESANO ENRICO          |             |                  | 0,00       | 1,00       | 0,00       | 1,00       | 1,00       |          |                                                                 |
| MORANDI GIANNI            |             |                  | 0,00       | 1,00       | 0,00       | 1,00       | 1,00       |          |                                                                 |
| MORELLI NICOLAS           |             |                  | 1,00       | 1,00       | 1,00       | 1,00       | 1,00       |          |                                                                 |
| MORO FREDERICA            |             |                  | 0,00       | 1,00       | 0,00       | 1,00       | 1,00       |          |                                                                 |
| PAOLINI MARCO             |             |                  | 1,00       | 1,00       | 1,00       | 1,00       | 1,00       |          |                                                                 |
| PELLEGRINO ALBERT         |             |                  | 0,00       | 1,00       | 0,00       | 1,00       | 1,00       |          |                                                                 |
| RANDONE SALVO             |             |                  | 0,00       | 1,00       | 0,00       | 1,00       | 1,00       | -        |                                                                 |
|                           |             | 0                |            |            |            |            |            |          |                                                                 |
| Tot                       | tale rispos | ste corrette:    | 6          | 13         | 6          | 13         | 13         |          | La statistiche permettone di individuare                        |
| To                        | tale rispos | ste parziali:    | 0          | 0          | 0          | 0          | 0          |          | auali sono state le domande che hanno                           |
| Т                         | otale rispo | oste errate:     | 7          | 0          | 7          |            | 0          |          | nosto niù o meno difficoltà                                     |
| Т                         | otale senz  | za risposta:     | 0          | 0          | 0          | 0          | 0          |          | posto più o meno difficotta.                                    |

# Permettere il recupero

Potete permettere ad un alunno di rifare l'esercizio per recuperare un risultato negativo.

👰 In Esercizi > I miei esercizi

| Inserimento delle doman | de Moda       | alità di svolg   | gimento    | Rist       | ultati     |              |            |      |          | 1 Selezionate<br>l'alunno e con il                   |
|-------------------------|---------------|------------------|------------|------------|------------|--------------|------------|------|----------|------------------------------------------------------|
| 5 domande<br>21 alunni  | ٥             | Tempo<br>/15 min | D1<br>1 pt | D2<br>1 pt | D3<br>1 pt | D4<br>1 pt   | D5<br>1 pt |      |          | clic destro<br>lanciate il<br>comando<br>Permetti il |
| ARISTOTELE PATRIZI      |               |                  | 1,00       | 1,00       | 1,00       | 1,00         | 1,00       | ^    |          | recupero                                             |
| ASPERITO MASSIMO        |               |                  | 0,00       | 1,00       | 0,00       | 1,00         | 1,00       |      |          | dell'esercizio                                       |
| BARESI FRANCO           |               |                  | 1,00       | 1,00       | 1,00       | 1,00         | 1,00       |      |          | selezionati.                                         |
| CASELLI CHIARA          | 2 00          |                  | 0.00       | 4.00       | 0.00       | 1.00         | 0.00       |      |          |                                                      |
| CASTELLITTO SERGIO      | B Pe          | rmetti il reci   | upero de   | ll'eserci  | zio per g  | ii alunni    | selezior   | nati |          |                                                      |
| CORTENUTO MEMMO         | Ve            | di la copia c    | iell'aluni | 10         |            |              |            |      |          |                                                      |
| DANTE EMMA              | 📑 Ca          | Recuper          | o dell'es  | ercizio    |            |              |            |      | ×        | <                                                    |
| FABRI DIEGO             |               | Definisci I      | a nuova    | data di c  | lisponib   | ilità dell'i | esercizio  | )    |          |                                                      |
| FABRIZI ALDO            |               | Gli alunni       | notrann    | - rienon   | doro tro:  |              |            |      |          |                                                      |
| MONTESANO ENRICO        |               | il 19/08/2       | 2015 -     | alle 0     | 7:50 🔷     | e il 19      | )/08/201   | 5 -  | alle 🔶   |                                                      |
| MORANDI GIANNI          |               | 17:00 🖨          |            |            |            |              |            |      |          |                                                      |
| MORELLI NICOLAS         |               |                  |            |            |            |              |            |      |          |                                                      |
| MORO FREDERICA          |               | Pubblica i       | l voto da  | 19/08/     | 2015 -     | •            |            |      |          | 2 Indicate una                                       |
| PAOLINI MARCO           |               |                  |            |            |            |              | Annu       | lla  | Conferma | nuova data per                                       |
| PELLEGRINO ALBERT       |               |                  |            |            |            |              |            |      | oomoniid | dell'esercizio: i                                    |
| RANDONE SALVO           |               |                  | 0,00       | 1,00       | 0,00       | 1,00         | 1,00       | Ŧ    |          | risultati                                            |
|                         |               | 0                |            |            |            |              |            |      |          | vengono                                              |
| Т                       | otale rispos  | ste corrette:    | 6          | 13         | 6          | 13           | 13         |      |          | cancellati e                                         |
| ſ                       | Fotale rispo: | ste parziali:    | 0          | 0          | 0          | 0            | 0          |      |          | l'esercizio sarà                                     |
|                         | Totale risp   | oste errate:     | 7          | 0          | 7          | 0            | 0          |      |          | all'alunno nella                                     |
|                         | lotale senz   | a risposta:      | 0          | 0          | 0          | 0            | 0          |      |          | sua Area alunno                                      |

# Voti e Pagelle

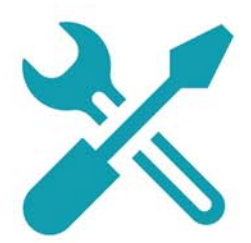

Voti e Pagelle

# Scheda 1 - Voti e Pagelle

# 1 - Creare una valutazione

#### Modificare una valutazione

·----

E' sufficiente un doppio clic sul titolo della colonna della valutazione per riaprire la finestra di modifica, bloccarla o cancellarla. 

#### 👰 In Voti e pagelle> Inserimento dei voti

| Selezionate la<br>classe, il | Inserimento dei voti 3 A | ¥     | ▼ Qua         | drimestre    | 1             | ▼ Orale      | - 3 A - Pra | f. MANZON     | 1     |       |       |
|------------------------------|--------------------------|-------|---------------|--------------|---------------|--------------|-------------|---------------|-------|-------|-------|
| periodo e il<br>servizio     | Crea valutazione         |       |               | 18/02        | 04/02         | 21,/01       | 12/11       | 29/10         | 15/10 | 01/10 | 17/09 |
| 30111210.                    | 21 alunni                | Media | Med.<br>Lorda | 1            | 1             | 1            | 1           | 1             | 1     | 1     | 1     |
| Cliccate su <b>Crea</b>      | ARISTOTELE PATRIZIO      | 7,25  | 7,25          | 7,50         |               |              |             |               | 7,00  |       |       |
| valutazione.                 | ASPERITO MASSIMO         | 7,13  | Crea val      | utazione :   | Orale (LF     | TTERE) - 3 A | 0.00        |               | ×     |       |       |
|                              | BARESI FRANCO            | 7,50  |               |              |               |              |             |               |       |       |       |
| a Indicate le                | CASELLI CHIARA           | 6,25  | Associa e     | sercizio .   | •             | · · ·        |             |               |       |       | 6,00  |
| caratteristiche              | CASTELLITTO SERGIO       | 7,50  | Data: 29/     | 09/2015      | ▼ Titol       | o: Interroga | zione       |               |       |       |       |
| della                        | CORTENUTO MEMMO          | 5,75  | Pubblica il   | voto dal :   | 29/09/2015    | -            |             |               | _     | 5,50  |       |
| valutazione                  | DANTE EMMA               | 6,00  | 2.0           | Alunni       | li            | Peri         | odo 1       | Periodo       | 2     |       |       |
| (vedi                        | FABRI DIEGO              | 7,75  | JA            |              |               | Guaunn       | lestre i    |               |       | 7,50  |       |
| paragrajo                    | FABRIZI ALDO             | 8,25  |               | soluzione    | ili Nessun    | 0            |             |               |       |       |       |
| seguence).                   | MONTESANO ENRICO         | 7,00  | Valutaz. s    | u: 10        | Coeffic       | ;;ente: 1,00 | (i)         |               |       |       |       |
|                              | MORANDI GIANNI           | 6,00  | Riporta       | a su 10 ivot | i della valut | azione al mo | omento del  | calcolo della | media |       |       |
|                              | MORELLI NICOLAS          | 7,38  | - Fecott      | ativa Cama   | hanua         | -            | ۲           |               |       |       | 7,75  |
| Cliccate su                  | MORO FREDERICA           | 8,13  |               | come         | bonus         | •            |             |               | _     | 8,50  |       |
| Crea.                        | PAOLINI MARCO            | 8,75  |               |              |               |              |             | Annulla       | Crea  |       | 8,75  |
|                              | PELLEGRINO ALBERTO       | 9,00  | 9,00          |              | 9,00          |              |             |               |       | 9,00  |       |
|                              | Med. della classe        | 7,11  | 7,11          | 7,19         | 7,69          | 7,00         | 7,13        | 6,88          | 7,00  | 7,63  | 6,80  |

## Caratteristiche di una valutazione

| Per associare alla<br>valutazione un<br>esercizio che gli<br>alunni potranno<br>svolgere   | Crea valutazione : Orale (LETTERE) - 3 A ×<br>Associa esercizio<br>Data: 29/09/2015 	Titolo: Interrogazione                                                                                                    | La <b>data</b> ha valore<br>puramente informativo.<br>Soltanto il <b>Periodo</b> fa fede<br>per il calcolo delle medie.                                                       |
|--------------------------------------------------------------------------------------------|----------------------------------------------------------------------------------------------------|----------------------------------------------------------------------------------------------------|
| direttamente dalla<br>rispettiva Area Alunni                                               | Pubblica il voto dal : 29/09/2015 👻                                                                                                    | I <b>Periodi</b> determinano<br>quando la valutazione<br>deve essere presa in                                                                                                 |
| I voti vengono<br>pubblicati nelle Aree<br>Genitori e Alunni a<br>partire dalla data       | 3 A Quadrimestre 1                                                                                                    | considerazione per il<br>calcolo delle medie in<br>pagella.                                                                                                    |
| Alla valutazione è<br>possibile allegare la<br>correzione (.doc,<br>.pdf, ecc): gli alunni | Valutaz. su: 10 Coefficiente: 1,00 👔<br>Riporta su 10 i voti della valutazione al momento del calcolo della media<br>Facoltativa Come bonus 👻                                                                                       | Quando la base di<br>valutazione è diversa da<br>10, l'opzione <b>Riporta su 10</b><br>permette riportare il<br>calcolo della media su 10.                                    |
| potranno consultarla<br>dalla propria Area<br>Alunni dopo la<br>pubblicazione dei<br>voti. | Annulla       Crea         Potete rendere la valutazione Facoltativa:       Come bonus, per far sì che solo i punti superiori alla media siano aggiunti al totale.         Come voto, per far sì che la valutazione sia conteggiata | Il <b>Coefficiente</b> è utilizzato<br>per attribuire un<br>determinato peso alla<br>singola valutazione nel<br>calcolo della media del<br>servizio o del sotto-<br>servizio. |

# 2 - Inserire i voti

#### 💡 In Voti e Pagelle > Inserimento dei voti

| Inserimento dei voti 3 A 💌 | Quadrimest | re 1 🔻 Or     | ale - 3 A - | - |                                                                                        |
|----------------------------|------------|---------------|-------------|---|----------------------------------------------------------------------------------------|
| Crea valutazione           |            |               | 29/09       | 1 | Per poter inserire i voti, la valutazio                                                |
|                            |            | Med.<br>Lorda | 1           |   | una valutazione, p. 30).                                                               |
| ARISTOTELE PATRIZIO        | 9,00       | 9,00          | 9,00        |   |                                                                                        |
| SPERITO MASSIMO            | 6,00       | 6,00          | 6,00        | 5 | Fata un dannia clis in una colla grid                                                  |
|                            | 7,00       | 7,00          | 7,00        | 2 | o bianca.                                                                              |
| ASELLI CHIARA              |            |               |             |   |                                                                                        |
| ASTELLITTO SERGIO          |            |               |             | _ |                                                                                        |
| ORTENUTO MEMMO             |            |               |             | 3 | Inserite un voto o una delle seguen                                                    |
| ANTE EMMA                  |            |               |             |   | tasto <b>[Invio]</b> :                                                                 |
| ABRI DIEGO                 |            |               |             |   | <ul> <li>digitate A se l'alunno era assente</li> <li>DRONOTE visualizza Ass</li> </ul> |
| ABRIZI ALDO                |            |               |             |   | <ul> <li>digitate E se l'alunno era</li> </ul>                                         |
| IONTESANO ENRICO           |            |               |             |   | esonerato, PRONOTE visualizza                                                          |
| IORANDI GIANNI             |            |               |             |   | ■ digitate N se l'alunno non è                                                         |
| IORELLI NICOLAS            |            |               |             |   | valutato, PRONOTE visualizza                                                           |
| ALLI ALIDA                 |            |               |             |   | <ul> <li>N.val,</li> <li>digitate I se l'alunno è inidoneo.</li> </ul>                 |
| ERDONE CARLO               |            |               |             |   | PRONOTE visualizza <b>Inid</b> ,                                                       |
| OLPI FRANCO                |            |               |             |   | <ul> <li>digitate R se l'alunno non ha<br/>restituito la prova PRONOTE</li> </ul>      |
| Med. della classe :        | 7,33       | 7,33          | 7,33        |   | visualizza <b>N.Res</b> .                                                              |

# 3 - Bloccare una valutazione

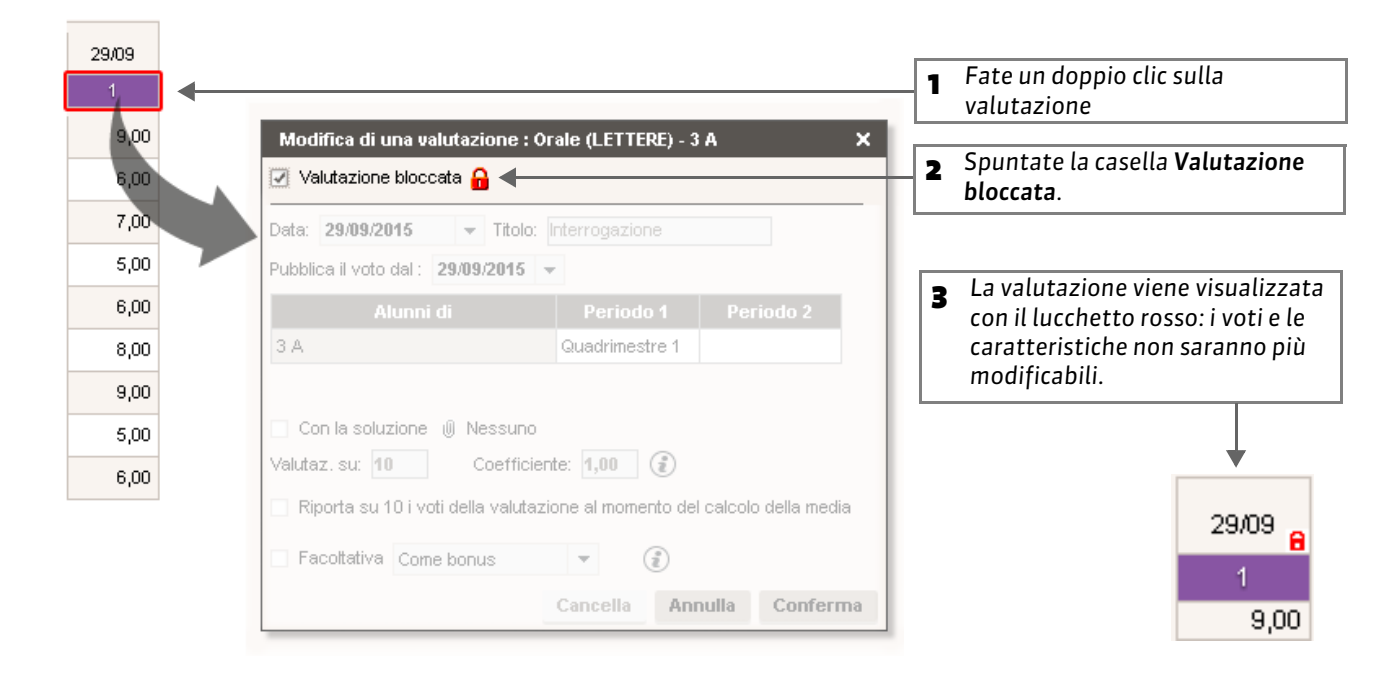

# 4 - Cancellare una valutazione

| 29/09 |                                                                           | <ul> <li>Fate un doppio clic sulla</li> </ul> |
|-------|---------------------------------------------------------------------------|-----------------------------------------------|
|       |                                                                           | valutazione                                   |
| 9,00  | Modifica di una valutazione : Orale (LETTERE) - 3 A X                     |                                               |
| 7,00  |                                                                           |                                               |
| 5.00  | Data: 29/09/2015 - Titolo: Interrogazione                                 |                                               |
| 5,00  | Pubblica il voto dal : 29/09/2015 👻                                       |                                               |
| 6,00  | Alunni di Periodo 1 Periodo 2                                             |                                               |
| 8,00  | 3 A Quadrimestre 1                                                        |                                               |
| 9,00  |                                                                           |                                               |
| 5,00  | Con la soluzione uli Nessuno                                              |                                               |
| 6.00  | Velutez eu 40 Coefficiente: 400                                           |                                               |
| 0,00  | Valuaz. su. 10 Coerniciente. 1,00                                         |                                               |
|       | Riporta su 10 i voti della valutazione al momento del calcolo della media | 2 Cliccate su Cancella.                       |
|       | Facoltativa Come bonus                                                    | _                                             |
|       | Cancella Annulla Conferma                                                 |                                               |

# 5 - Parametrare la media dei servizi e sotto-servizi

I parametri dei servizi e dei sotto-servizi sono legati al periodo selezionato.

## > Parametrare il calcolo della media di un servizio senza sotto-servizi

|                                                                                                    |                                                          | 1 Cliccate sulla pur<br>della finestra i pa                                                                                                    | ntina per v<br>arametri d                            | isualizzare nella<br>el servizio selez      | a parte inf<br>ionato.                                                       | feriore                                                                                                    |
|----------------------------------------------------------------------------------------------------|----------------------------------------------------------|----------------------------------------------------------------------------------------------------|------------------------------------------------------|---------------------------------------------|------------------------------------------------------------------------------|----------------------------------------------------------------------------------------------------|
| Inserimento dei voti 3 A                                                                                                    | •                                                        | Quadrimestre 1 🔹 LETTERE                                                                                                    | - 3 A - Prof. I                                      | MANZONI A.                                  | ▼ 1→2                                                                        | ء 🕄 🛠                                                                                                    |
|                                                                                                    |                                                          |                                                                                                    |                                                      |                                             |                                                                              | _                                                                                                    |
| Media servizio: Quadrimestre 1                                                                                                    |                                                          | MEDIA GENERALE:                                                                                                    |                                                      | Coefficiente                                | 1,00                                                                         | Facoltativa                                                                                                    |
|                                                                                                    |                                                          | Considera solo le valutazioni > r                                                                                                    | media                                                |                                             |                                                                              | 1                                                                                                    |
|                                                                                                    |                                                          | 🗌 Contabilizza i <mark>bonus / malus</mark>                                                                                                    |                                                      | arrotonda la med                            | ia al valore                                                                 | limite                                                                                                    |
|                                                                                                    |                                                          | il voto più alto                                                                                                    |                                                      | Alunno niente                               | ▼ 0 Su                                                                       | iperiore<br>Diù vicino                                                                                                    |
|                                                                                                    | /                                                        | Pondera il voto più basso                                                                                                    |                                                      | Classe niente                               | V O Su<br>O II p                                                             | iperiore<br>biù vicino                                                                                                    |
| <b>Ponderare i voti limite:</b><br>moltiplicando il voto<br>più alto o il voto più<br>basso di ciascun alunno<br>per i coefficienti<br>inseriti. | <b>Tene</b><br>visua<br>nella<br>conse<br>alunr<br>aggiu | re conto dei bonus e malus:<br>lizza una ulteriore colonna<br>tabella dei voti, che<br>ente di inserire, per ciascun<br>no, un numero di punti da<br>ingere o togliere alla media. | <b>Per arı</b><br><b>medie</b><br>degli a<br>della c | r <b>otondare le</b><br>lunni e/o<br>lasse. | 2 Sen<br>l'aut<br>pote<br>peso<br>calc<br>gen<br>coef<br>app<br>valu<br>serv | ne avete<br>torizzazione,<br>ete modificare i<br>o del servizio ne<br>olo della media<br>erale. Il nuovo<br>fficiente sarà<br>licato a tutte le<br>utazioni del<br>vizio. |

## Parametrare il calcolo della media di un servizio con sotto-servizi

Se il servizio contiene dei sotto-servizi, scegliete innanzitutto la modalità di calcolo della media del servizio.

|                                                                                                 | Г                                                                                                    | <b>1</b> Selezionate innanzitutto il <b>servizio</b> .                                                                                             |
|-------------------------------------------------------------------------------------------------|----------------------------------------------------------------------------------------------------|----------------------------------------------------------------------------------------------------|
| Inserimento dei voti 3 A                                                                        | ▼ Quadrimestre 1 ▼ LETT                                                                                     | TERE - 3 A - Prof. MANZONI A.                                                                                                    |
| Media servizio: Quadrimestre 1                                                                  | MEDIA GENERALE:                                                                                             | Coefficiente 1,00 🗆 Facoltativa                                                                                                    |
| Modalità di calcolo della media                                                                 | Contabilizza i bonus / malus                                                                                | arrotonda la media al valore limite<br>Alunno niente Superiore<br>Il più vicino<br>Classe niente Il più vicino                                     |
| 2 Scegliete una modalità di c                                                                   | alcolo. <b>B</b> Definite i parametr                                                                        | i di calcolo della media del servizio.                                                                                                    |
|                                                                                                 |                                                                                                    | <b>4</b> Selezionate il <b>sotto-servizio</b> .                                                                                                    |
| Inserimento dei voti 3 A                                                                        | ▼ Quadrimestre 1 ▼ Ora                                                                                      | le - 3 A - Prof. MANZONI 🔹                                                                                                    |
| Media servizio: Quadrimestre 1                                                                  | MEDIA GENERALE:                                                                                             | Coefficiente 1,00 Facoltativa                                                                                                    |
| Modalità di calcolo della media<br>✓ Media dei sotto-servizi<br>Media delle valutazioni ◀       | ☐ Considera solo le valutazioni > media<br>☐ il voto più alto<br>☐ il voto più basso                        | Coefficiente sotto-servizio 1,00<br>arrotonda la media al valore limite<br>Alunno niente Superiore<br>Il più vicino<br>Classe niente Il più vicino |
| <b>Media dei sotto-servizi:</b><br>corrisponde alla media<br>delle medie dei sotto-<br>servizi. | Media della valutazioni:<br>corrisponde alla media di tutte le<br>valutazioni di tutti i sotto-<br>servizi. | <b>Assegnare un coefficiente:</b><br>per dare più o meno importanza al sotto-<br>servizio nel calcolo della media del<br>servizio.                 |

# 6 - Consultare il dettaglio del calcolo della media

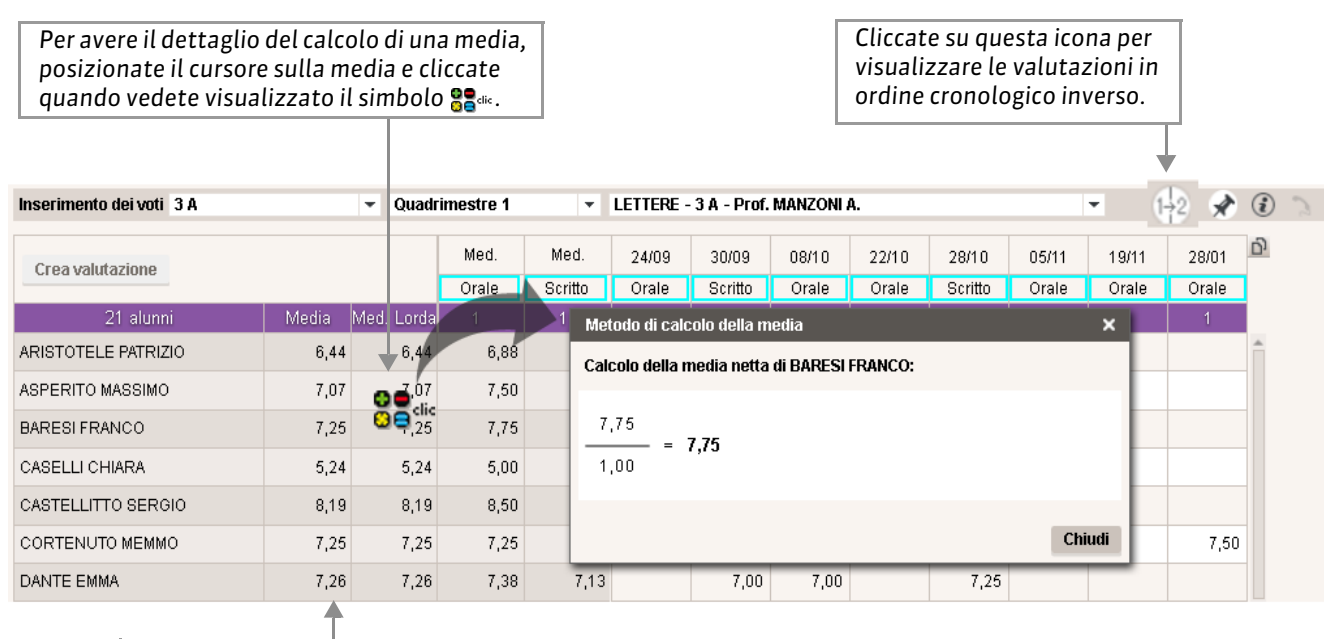

La media lorda non prende in considerazione nessun parametro, la media invece tiene conto di eventuali arrotondamenti.

# 7 - Inserire i giudizi

È possibile inserire giudizi sulla pagella. Il docente coordinatore può inserire o modificare anche i giudizi degli altri docenti.

| <b>1</b> Se se                                                                                                    | lezionate l<br>rvizio.        | la classe                                                                                       | e, il periodo                                                                                                    | e il                                                                                                    |                                                                                                    |                                                          | Cliccate<br>foto dell                                                                                    | qui per vi:<br>l'alunno.                                                                                  | sualizza                                                 | are l     | .a      |
|----------------------------------------------------------------------------------------------------|-------------------------------|-------------------------------------------------------------------------------------------------|----------------------------------------------------------------------------------------------------|----------------------------------------------------------------------------------------------------|----------------------------------------------------------------------------------------------------|----------------------------------------------------------|----------------------------------------------------------------------------------------------------|----------------------------------------------------------------------------------------------------|----------------------------------------------------------|-----------|---------|
|                                                                                                    |                               |                                                                                                 | •                                                                                                    |                                                                                                    |                                                                                                    |                                                          |                                                                                                    |                                                                                                    |                                                          |           |         |
| Giudizi docenti in pagella 3 A                                                                                                    |                               | ₹ Qu                                                                                            | adrimestre 1                                                                                                    | ▼ LETTERE - 3 /                                                                                                    | A - Prof. MANZO                                                                                                    | NI                                                       |                                                                                                    | •                                                                                                    |                                                          | 2/        | 2       |
| Alunno                                                                                                    | Voto Voto<br>prop. delit      | o Med.                                                                                          |                                                                                                    |                                                                                                    |                                                                                                    |                                                          | Giud. A: Giud                                                                                            | lizi                                                                                                    | ,                                                        | Î         |         |
| ARISTOTELE PATRIZIO                                                                                                    |                               | 6,44                                                                                            | L'alunno si impegn                                                                                                    | a ma deve lavorare sul m                                                                                                    | etodo di studio.                                                                                                    |                                                          |                                                                                                    |                                                                                                    |                                                          |           |         |
| ASPERITO MASSIMO                                                                                                    |                               | 7,07                                                                                            | Buon andamento, I                                                                                                    | l'alunno può raggiungere                                                                                                    | ottimi risultati entr                                                                                                    | o al fine dell'ani                                       | no.                                                                                                    |                                                                                                    |                                                          |           |         |
| BARESI FRANCO                                                                                                    |                               | 7,25                                                                                            | Andamento regola                                                                                                    | re, dimostrando un maggi                                                                                                    | iore impegno l'alui                                                                                                    | nno potrebbe m                                           | igliorare molto la                                                                                       | propria prepara                                                                                           | zione.                                                   |           |         |
| CASELLI CHIARA                                                                                                    |                               | 5,37                                                                                            | Si sollecita l'alunna                                                                                                    | a ad impþgnarsi in modo d                                                                                                    | lecisamente più a                                                                                                    | ttivo per raggiu                                         | ngere una prepa                                                                                          | razione almeno :                                                                                          | sufficiente                                              |           | _       |
| CASTELLITTO SERGIO                                                                                                    |                               | 8,19                                                                                            |                                                                                                    |                                                                                                    |                                                                                                    |                                                          |                                                                                                    |                                                                                                    |                                                          |           |         |
|                                                                                                    |                               | _                                                                                               |                                                                                                    |                                                                                                    |                                                                                                    |                                                          |                                                                                                    |                                                                                                    |                                                          |           |         |
|                                                                                                    |                               | 2                                                                                               | Cliccate<br>giudizi a                                                                                                    | nelle celle e ins<br>alunno per alun                                                                                                    | serite i<br>no.                                                                                                    |                                                          | Attiv<br>l'inse                                                                                          | ate event<br>erimento a                                                                                   | ualmen<br>assistito                                      | ite<br>D. |         |
| • Utilizzare l'in                                                                                                    | nserime<br>lezionate l        | ento as                                                                                         | ssistito<br>e, il periodo                                                                                                    | e il servizio.                                                                                                    |                                                                                                    |                                                          | Cliccate                                                                                                 | e qui per vi                                                                                              | isualizz                                                 | are       | la      |
| <ul> <li>Utilizzare l'in</li> <li>1 Se</li> </ul>                                                                                                    | <b>nserime</b><br>lezionate l | e <mark>nto as</mark><br>la classe                                                              | ssistito<br>e, il periodo                                                                                                    | e il servizio.                                                                                                    |                                                                                                    |                                                          | Cliccate<br>foto del                                                                                     | qui per v<br>ll'alunno.                                                                                   | isualizz                                                 | are       | la      |
| Utilizzare l'in     Se Giudizi docenti in pagella 3 A                                                                                                    | nserime<br>lezionate l        | anto as<br>la classe                                                                            | e, il periodo                                                                                                    | e il servizio.                                                                                                    | A - Prof. MANZO                                                                                                    | NII                                                      | Cliccate<br>foto del                                                                                     | e qui per vi<br>l'alunno.                                                                                 | isualizz                                                 | are<br>2  | la      |
| Otilizzare l'in     Se Giudizi docenti in pagella 3 A Alunno                                                                                                    | lezionate l                   | anto as<br>la classe<br>v Qui<br>Med.                                                           | e, il periodo                                                                                                    | e il servizio.                                                                                                    | A - Prof. MANZO                                                                                                    | DHI                                                      | Cliccate<br>foto del                                                                                     | e qui per vi<br>l'alunno.                                                                                 | isualizz                                                 | are<br>2  | la<br>2 |
| Utilizzare l'in     Utilizzare l'in     Se  Giudizi docenti in pagella 3 A  Alunno  ARISTOTELE PATRIZIO                                                                                                | Iczionate l                   | anto as<br>la classe<br>v Qu<br>0. Med.<br>6.44                                                 | adrimestre 1                                                                                                    | e il servizio.<br>LETTERE - 3 /                                                                                                    | A - Prof. MANZO<br>etodo di studio.                                                                                           | )HI                                                      | Cliccate<br>foto del<br>Giud. A: Giud                                                                    | e qui per vi<br>l'alunno.<br>V                                                                            | isualizz                                                 | are<br>2  | la<br>2 |
| Utilizzare l'in     Utilizzare l'in     Se  Giudizi docenti in pagella 3 A     Alunno  ARISTOTELE PATRIZIO                                                                                             | NSERIME<br>lezionate l        | anto as<br>la classe<br>v Qu<br>0. Med.<br>6,44                                                 | adrimestre 1                                                                                                    | e il servizio.<br><b>v LETTERE - 3</b> /<br>a ma deve lavorare sul m<br>l'alunno può raggiungere                                                          | A - Prof. MANZO<br>etodo di studio.<br>ottimi risultati entr                                                                  | NI<br>o al fine dell'an                                  | Cliccate<br>foto del<br>Giud. A: Giud                                                                    | e qui per vi<br>l'alunno.<br>V                                                                            | isualizz                                                 | are<br>2  | la      |
| Utilizzare l'in     Se  Giudizi docenti in pagella 3 A     Alunno  ARISTOTELE PATRIZIO ASPERITO MASSIMO                                                                                                | Voto Voto delito              | ento as<br>la classe<br>Qui<br>0. Med.<br>6,44<br>7,07                                          | adrimestre 1<br>L'alunno si impegna                                                                                                    | e il servizio.<br>LETTERE - 3 /<br>a ma deve lavorare sul m<br>l'alunno può raggiungere<br>re, dimostrando un maggi                                       | A - Prof. MANZO<br>etodo di studio.<br>ottimi risultati entr                                                                  | NI<br>o al fine dell'ani<br>nno potrebbe m               | Cliccate<br>foto del<br>Giud. A: Giud<br>no.                                                             | e qui per vi<br>l'alunno.<br>•<br>Jizi                                                                    | isualizz                                                 | 22        | la      |
| Utilizzare l'in     Utilizzare l'in     Se  Giudizi docenti in pagella 3 A     Alunno ARISTOTELE PATRIZIO ASPERITO MASSIMO BARESI FRANCO                                                               | Voto Voto<br>prop. Voto       | ento as<br>la classe<br>v Qu<br>6,44<br>7,07<br>7,25                                            | ssistito<br>e, il periodo<br>adrimestre 1<br>L'alunno si impegna<br>Buon andamento, I<br>Andamento regolar<br>Si sollecita l'alunna                                       | e il servizio.                                                                                                    | A - Prof. MANZO<br>etodo di studio.<br>ottini risultati entr<br>iore impegno l'alui<br>ecisamente più a                       | o al fine dell'an<br>nno potrebbe m<br>ttivo per raqqiu  | Cliccate<br>foto del<br>Giud. A: Giud<br>no.                                                             | e qui per vi<br>l'alunno.                                                                                 | isualizz<br>zione.                                       | eare      | la      |
| Utilizzare l'in     Utilizzare l'in     Se  Giudizi docenti in pagella 3 A     Alunno ARISTOTELE PATRIZIO ASPERITO MASSIMO ASPERITO MASSIMO ASPERITO MASSIMO CASELLI CHIARA                            | Voto Voto<br>prop. Voto       | ento as<br>la classe<br>v Qui<br>0. Med.<br>6,44<br>7,07<br>7,25<br>5,37                        | e, il periodo<br>e, il periodo<br>adrimestre 1<br>L'alunno si impegna<br>Buon andamento, I<br>Andamento regolar<br>Si sollecita l'alunna                                  | e il servizio.                                                                                                    | A - Prof. MANZO<br>etodo di studio.<br>ottini risultati entr<br>iore impegno l'alui<br>ecisamente più al                      | o al fine dell'an<br>nno potrebbe m<br>ttivo per raggiu  | Cliccate<br>foto del<br>Giud. A: Giud<br>no.<br>igliorare molto la                                       | e qui per vi<br>ll'alunno.                                                                                | isualizz<br>zione.                                       | eare      |         |
| Utilizzare l'in     Utilizzare l'in     Utilizzare l'in     Secondari in pagella 3A     Alunno ARISTOTELE PATRIZIO ASPERITO MASSIMO AARESI FRANCO CASELLI CHIARA CASTELLITTO SERGIO                    | Voto Voto<br>prop. delik      | ento as<br>la classe<br>v Qui<br>0. Med.<br>6,44<br>7,07<br>7,25<br>5,37<br>8,19                | e, il periodo<br>e, il periodo<br>adrimestre 1<br>L'alunno si impegna<br>Buon andamento, l<br>Andamento regolar<br>Si sollecita l'alunna                                  | e il servizio.   LETTERE - 3 /  a ma deve lavorare sul m  'alunno può raggiungere re, dimostrando un maggi a ad imp)=gnarsi in modo d                     | A - Prof. MANZO<br>etodo di studio.<br>ottimi risultati entr<br>iore impegno l'alui<br>eccisamente più a                      | o al fine dell'an<br>nno potrebbe m<br>ttivo per raggiu  | Cliccate<br>foto del<br>Giud. A: Giud<br>no.                                                             | e qui per vi<br>ll'alunno.                                                                                | isualizz<br>zione.                                       | 22        |         |
| Utilizzare l'in     Se  Gudizi docenti in pagella 3 A     Alunno ARISTOTELE PATRIZIO ASPERITO MASSIMO ARRESI FRANCO CASELLI CHIARA CASTELLITTO SERGIO                                                  | Voto Voto<br>prop. delik      | ento as<br>la classe<br>v Qu<br>0. Med<br>6,44<br>7,07<br>7,25<br>5,37<br>8,19<br>2 Clic<br>alu | e, il periodo<br>e, il periodo<br>adrimestre 1<br>L'alunno si impegna<br>Buon andamento, i<br>Andamento regola<br>Si sollecita l'alunna<br>cccate nelle o<br>unno per alu | e il servizio.   LETTERE - 3 /  a ma deve lavorare sul m  autori raggiungere re, dinostrando un maggi a ad impignarsi in modo d  celle e inserite i unno. | A - Prof. MANZO<br>etodo di studio.<br>ottimi risultati entr<br>ore impegno l'alui<br>ecisamente più a<br><u>c</u><br>giudizi | o al fine dell'ani<br>nno potrebbe m<br>ttivo per raggiu | Cliccate<br>foto del<br>Giud. A: Giud<br>no.<br>igliorare molto la<br>ngere una prepa                    | e qui per vi<br>l'alunno.<br>I<br>izi<br>propria prepara<br>razione almeno<br>ate event<br>erimento a     | isualizz<br>zione.<br>sufficiente<br>ualmen<br>assistito | are<br>20 |         |
| Utilizzare l'in Utilizzare l'in I Se Gudizi docenti in pagella 3.A Alunno ARISTOTELE PATRIZIO ASPERITO MASSIMO ARESI FRANCO ARESI FRANCO CASELLI CHIARA CASTELLITTO SERGIO Inserimento assistito attiv | Voto Voto<br>prop. delik      | ento as<br>la classe                                                                            | e, il periodo<br>e, il periodo<br>adrimestre 1<br>L'alunno si impegna<br>Buon andamento, i<br>Andamento regola<br>Si sollecita l'alunna<br>cccate nelle o<br>inno per alu | e il servizio.   LETTERE - 3 /  a ma deve lavorare sul m  autori raggiungere re, dinostrando un maggi a ad impignarsi in modo d  celle e inserite i  nno. | A - Prof. MANZO<br>etodo di studio.<br>ottimi risultati entr<br>ore impegno l'alui<br>ecisamente più a<br><u>giudizi</u>      | o al fine dell'ani<br>nno potrebbe m<br>ttivo per raggiu | Cliccate<br>foto del<br>Giud. A: Giud<br>no.<br>igliorare molto la<br>ngere una prepa<br>Attiv<br>L'inse | e qui per vi<br>l'alunno.<br>Iizi<br>iizi<br>propria prepara<br>razione almeno<br>ate event<br>erimento a | isualizz<br>zione.<br>sufficiente<br>ualmen<br>assistito | are<br>20 |         |

#### • In Voti e Pagelle > Pagella > Giudizio docenti